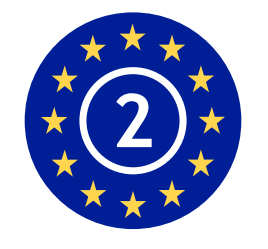

EN50131-1:2006+A1:2009 EN50131-3 : 2009 EN50131-6 : 2008 EN50131-5-3 : 2005 Stopień zabezpieczenia2 Klasa środowiskowa II

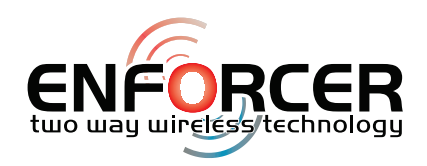

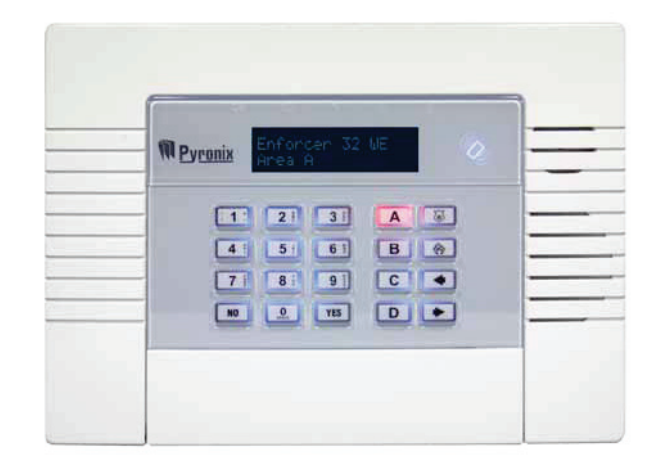

# Krótki przewodnik po programowaniu dla instalatora

UWAGA PIEZO! Centrala alarmowa Enforcer zawiera syrenę 100dBA, prosimy o uwagę przy instalacji

RINS1540-2 (Polish) Wersja oprogramowania >V9.26

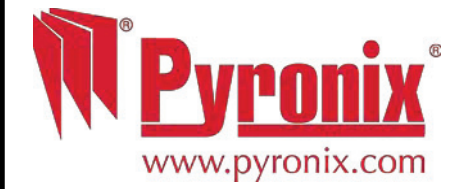

| A: Obsługa centrali Enforcer 32-WE                                          | 3  |
|-----------------------------------------------------------------------------|----|
| B: Wejście w menu instalatora                                               | 4  |
| 1: Menu instalatora: Omiń POŻAR/NAPAD (Wejścia)                             | 4  |
| 2: Menu instalatora: Data I czas                                            | 5  |
| 3: Menu instalatora: Wczytanie urządzeń bezprzewodowych*                    | 6  |
| 4: Menu instalatora: Programowanie wejść*                                   | 7  |
| 5: Menu instalatora: Ustawienia EOL (End of Line)                           | 8  |
| 6: Menu instalatora: Ekspandery wejść (moduły rozszerzeń wejść RIX)         | 8  |
| 7: Menu Instalatora: Programowanie wyjść                                    | 9  |
| 8: Menu Instalatora: Instalacja klawiatur I czytników                       | 11 |
| 9: Menu Instalatora: Programowanie czasów*                                  | 12 |
| 10: Menu instalatora: Zmiana kodów*                                         | 13 |
| 11: Menu instalatora: Tryby wyjścia                                         | 14 |
| 12: Menu instalatora: Opcje systemu                                         | 15 |
| 13: Menu instalatora: Opcje wyświetlania systemu                            | 16 |
| 14: Menu instalatora: Głośność                                              | 17 |
| 15: Menu Instalatora: Przegląd logów                                        | 18 |
| 16: Menu Instalatora: Diagnostyka                                           | 19 |
| 16.1: Menu Instalatora: Diagnostyka: Siła sygnału GSM?                      | 20 |
| 17: Menu Instalatora: Testy instalatora                                     | 21 |
| 18: Menu Instalatora: Przywrócenia instalatora                              | 22 |
| 18.1: Menu Instalatora: Sygnalizacja modemu – konfiguracja: Wiadomości SMS* | 23 |
| 18.2: Menu Instalatora: Sygnalizacja modemu – konfiguracja: Contact ID*     | 24 |
| 18.3: Menu Instalatora: Włączyć sterowanie SMS                              | 25 |
| 19: Menu Instalatora: Reakcja alarmu                                        | 26 |
| 20: Menu Instalatora: Opcje pobierania/wysyłania (UDL)*                     | 27 |
| 21:Menu instalatora: Menu podłączenia PC                                    | 28 |
| 22: Menu Instalatora: Sprawdzenie wersja oprogramowania                     | 28 |
| 23: Menu instalatora: Ustawienia fabryczne                                  | 29 |
| 24: Menu Instalatora: Wyjście z menu instalatora                            | 29 |
| C: Samodzielne menu klawiatury                                              | 30 |
| D: Załącznik 1: Contact ID i formaty zdarzeń                                | 31 |
| E: Zgodność                                                                 | 33 |

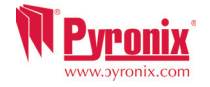

### A: Obsługa centrali Enforcer 32-WE

Domyślny kod głównego użytkownika: 1234 Domyślny kod instalatora: 9999

|      | <i>c</i>         |     |   |         |          | _ |
|------|------------------|-----|---|---------|----------|---|
| ll f | ок               |     |   |         |          |   |
|      | M <u>Pyronix</u> |     |   |         | Ø        |   |
|      |                  | 2   | 3 |         | 8        |   |
|      | 4                | 5   | 6 | В       | <u>(</u> |   |
|      |                  | 8 : | 9 | C<br>Dø | •        |   |
|      |                  |     |   |         |          |   |
|      |                  |     |   |         |          |   |
| بر   | μ                |     |   |         |          | J |

#### Metody uzbrajania/rozbrajania

Występują trzy różne urządzenia, które mogą być używane do procesu uzbrajania/rozbrajania system alarmowego. Są to klawiatura, czytnik zbliżeniowy tagów oraz pilot.

#### <u>Działania przycisków</u>

A = Wyjście z menu instalatora / wybór strefy A

**B** = Przechodzi w tył do poprzedniej pozycji menu głównego / wybór strefy B

**C** = Wyświetla dodatkową informację w logu / przewija do poprzedniej opcji podmenu / wybór

strefy C /włącza i wyłącza gong. Upewnij się, że wszystkie drzwi są zamknięte, by zmienić status gongu.

D= Przesuwa do przodu w logu / wejście do menu głównego użytkownika / wybór strefy D

💿 = Używane do alarmów: POŻAR i NAPAD

■ Przyciski kierunkowe (wybór opcji i przesuwanie kursora podczas edycji tekstu)

✓ = Wybiera pozycję i wchodzi w menu

x = Przesuwa do następnej pozycji w menu głównym i podmenu / wyjście opcji do podmenu oraz z podmenu do menu głównego

#### Jak nawigować przez menu.

- 🗴 = "NIE" Wciśnij, by przejść do przodu w trybe Instalatora lub głównego użytkownika
- **B** = "Z POWROTEM" Wciśnij, by się cofnąć się w trybie Instalatora lub głównego użytkownika
- 🗹 = "TAK" Wciśnij, by wejść w podmenu lub opcje, gdy jesteś w trybie Instalatora lub głównego użytkownika
- x = Wciśnij, by przesunąć się z jednej opcji do drugiej w podmenu
- A = Wciśnij, by szybko wyjść z menu instalatora, z dowolnej pozycji menu głównego (pisane wielkimi literami)
- **C** = "CANCEL" Wciśnij, by cofnąć się z jednej programowalnej opcji do poprzedniej.

Główne pozycje Menu są wyróżnione WIELKIMI literami, a na końcu jest znak zapytania (?), np. WCZYTANIE URZ.BEZPRZEWODOWYCH? . Podmenu są pisane małymi literami i też są zakończone znakami zapytania, np. "Nauka wejść?, Opcje programowalne nie kończą się znakiem zapytania, są pisane małymi literami, oferowana jest za to opcja Tak/Nie, np. Omiń poż/napad .

Aby nawigować po menu, należy odpowiadać na pytania menu głównego i podmenu. Np. gdy pytanie brzmi "WCZYTANIE URZ.BEZPRZEWODYCH?" wciśnięcie 🔽 (TAK) przeniesie do opcji programowalnej tego podmenu. Wciśnięcie 또 (NIE) przeniesie z indywidualnej opcji do następnej pozycji podmenu albo z powrotem do menu głównego.

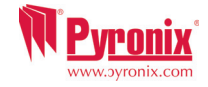

## B: Wejście w menu instalatora

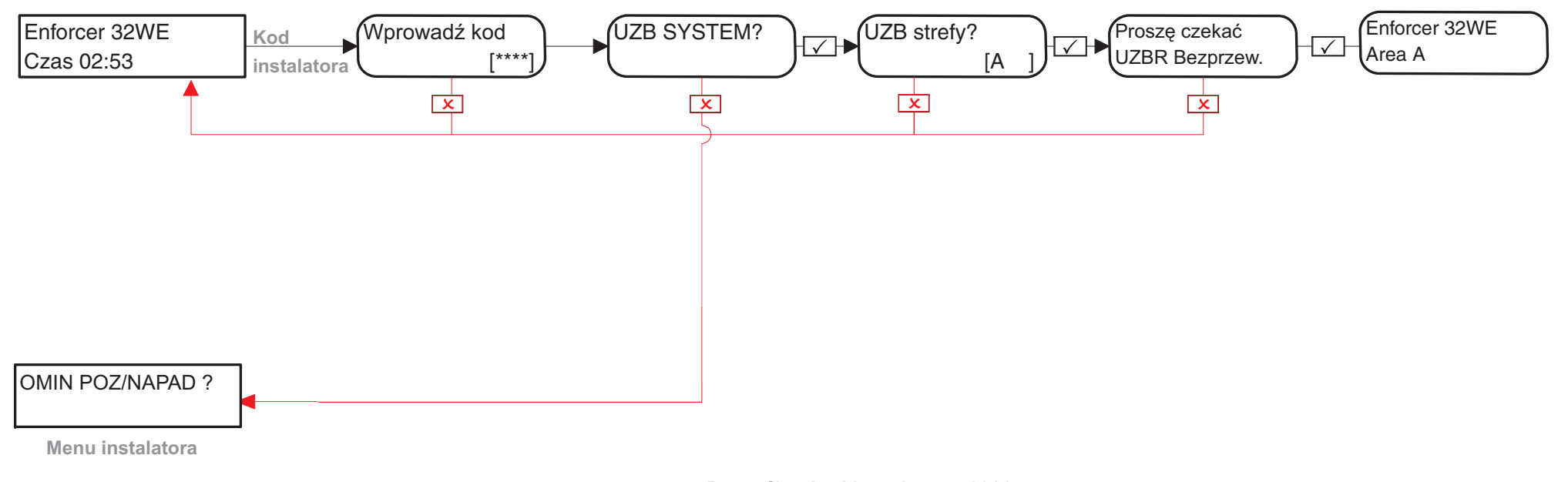

Domyślny kod instalatora 9999 Uwaga: Instalator może rozbroić system tylko wtedy, jeśli został uzbrojony przez kod instalatora.

# 1: Menu instalatora: Omiń POŻAR/NAPAD (Wejścia)

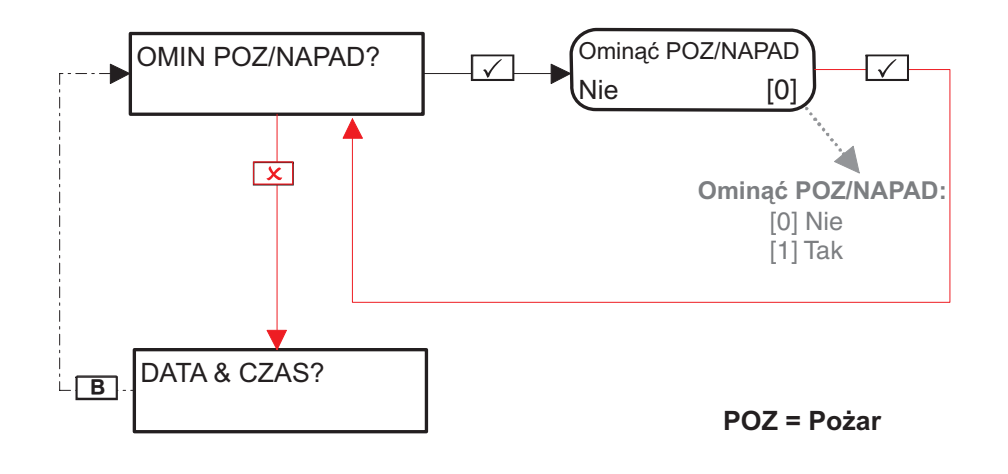

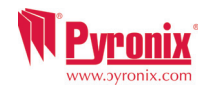

# 2: Menu instalatora: Data i czas

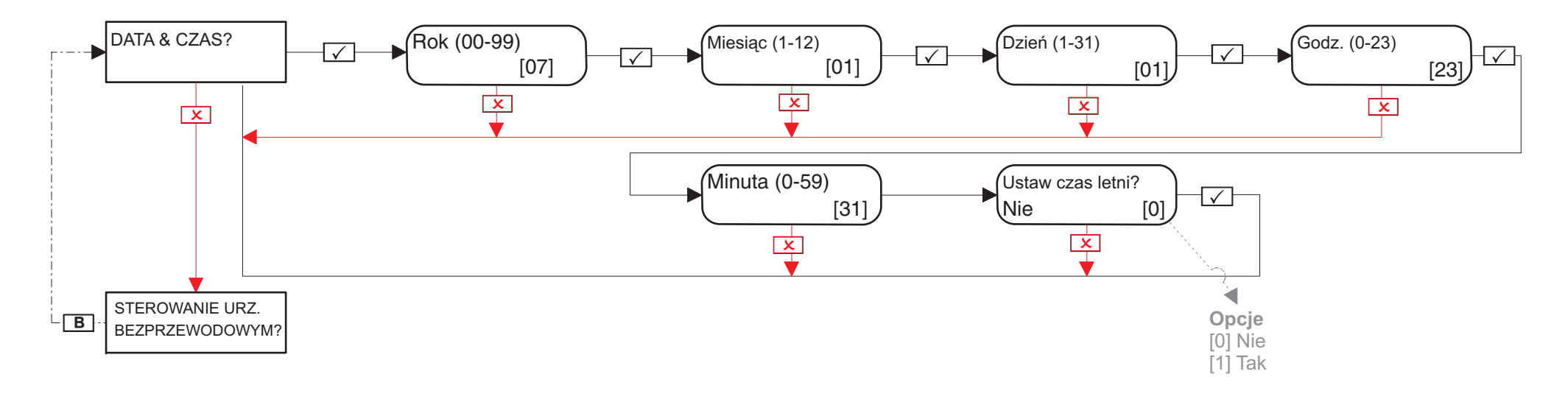

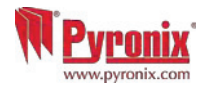

# 3: Menu instalatora: Wczytanie urządzeń bezprzewodowych\*

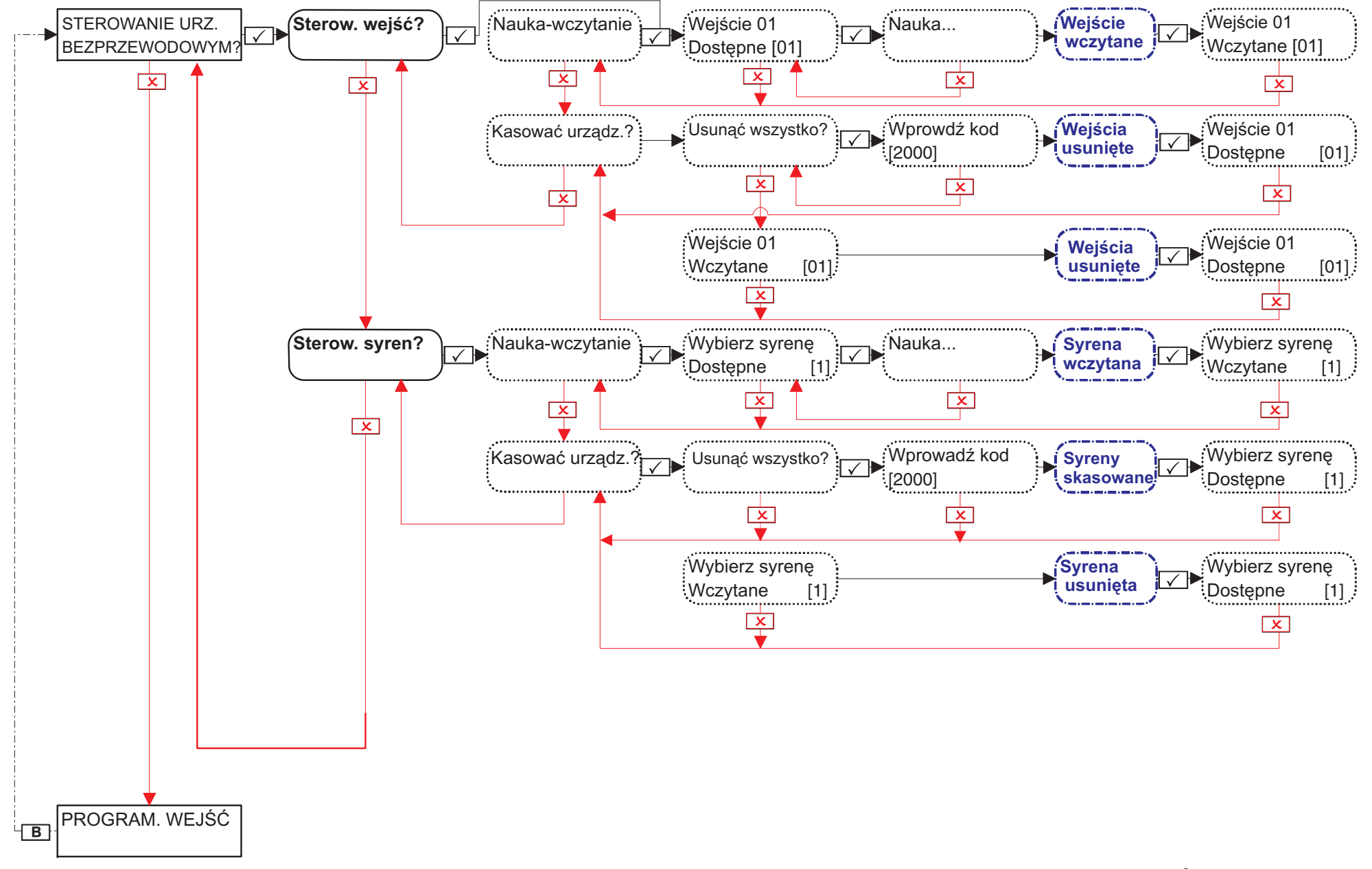

#### UWAGA: Piloty są wczytywane i programowane w menu głównego użytkownika

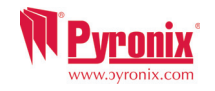

## 4: Menu instalatora: Programowanie wejść\*

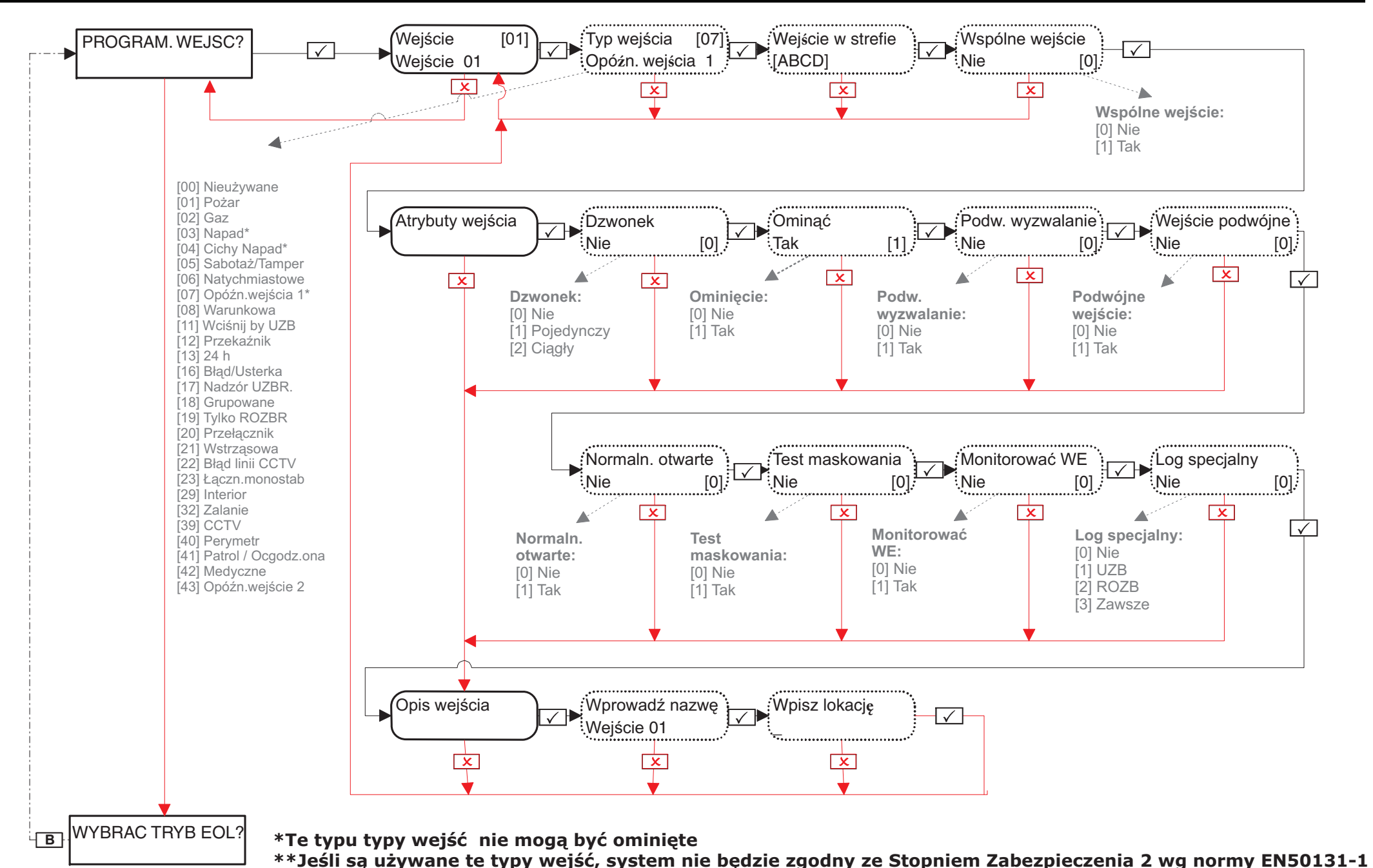

Pyronix www.pyronix.com

# 5: Menu instalatora: Ustawienia EOL (End of Line)

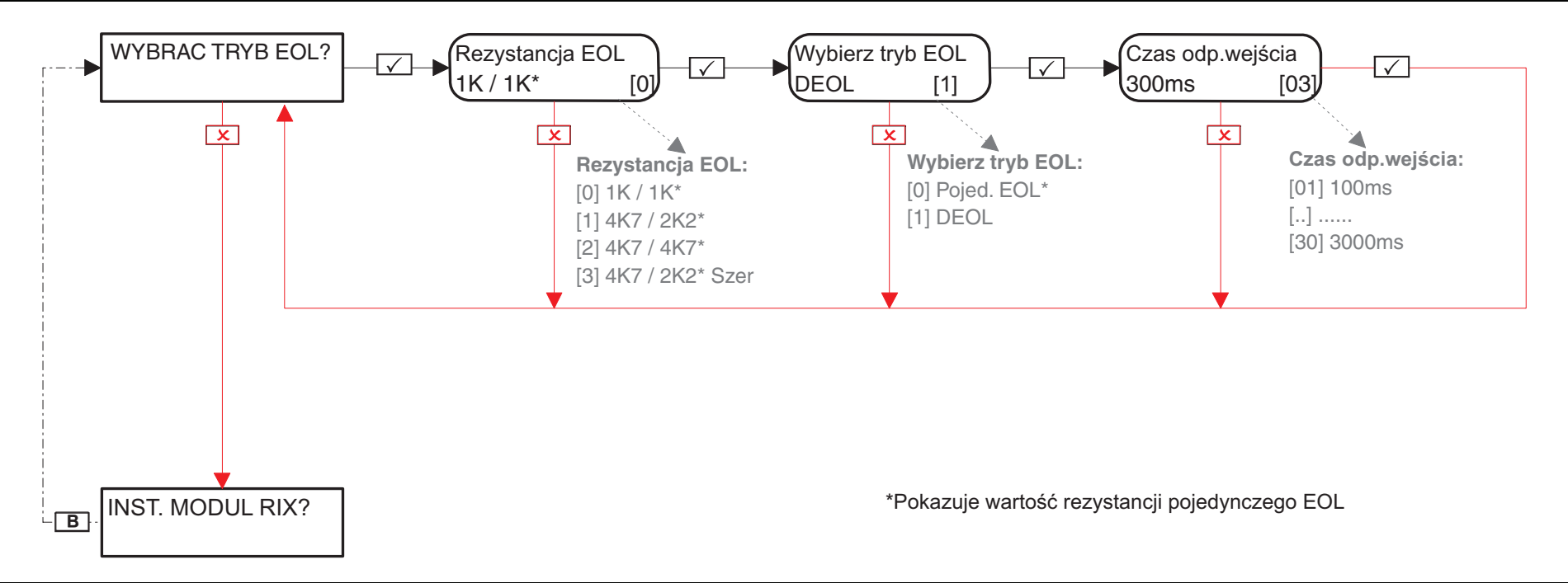

# 6: Menu instalatora: Ekspandery wejść (moduły rozszerzeń wejść RIX)

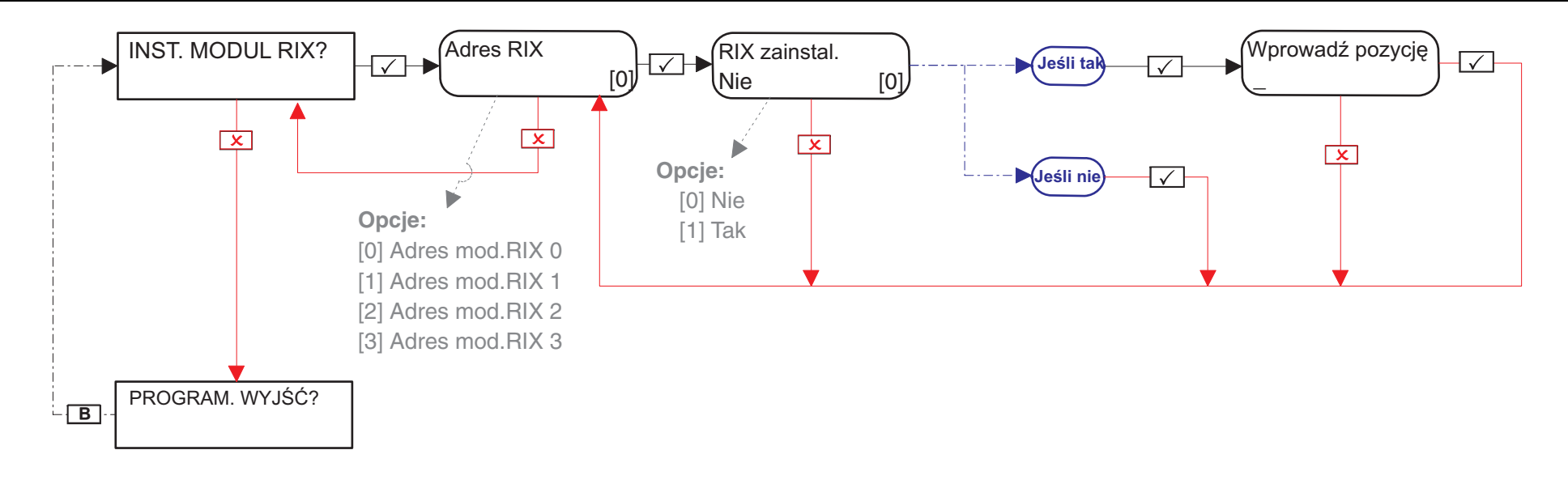

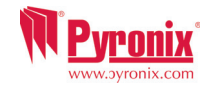

# 7: Menu Instalatora: Programowanie wyjść

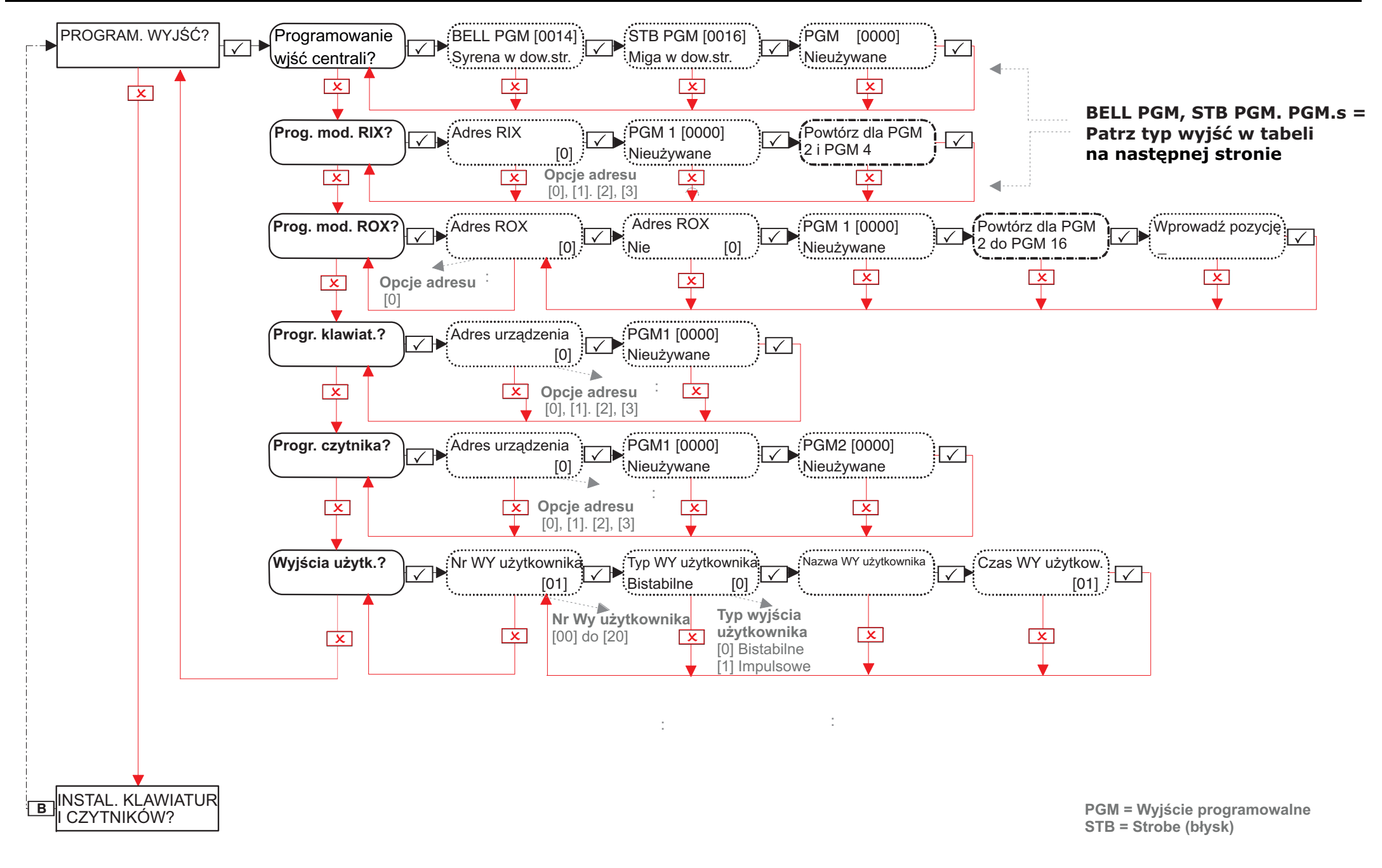

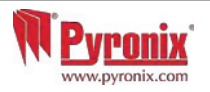

#### Opcje

[0000] Nieużywane [0001] POZAR [0002] NAPAD dow.strefa [0003] Wlam.dow.strefa [0004] Dow.str.ost.UZB [0005] Otw. po alarmie [0007] Dow.strefa tampr [0008] Przymus dow.str. [0009] Dow.str.urz.NAPAD [0010] Gaz [0011] Błąd UZBR [0012] Błąd na wejściu [0013] D.str.syst.got. [0014] Syrena w dow.str. [0016] Miga w dow.str. [0017] Omiń pon-UZB dow [0018] Niepotw.dow.str. [0019] Wsz.gotowel

[0020] Wsz.str.start wy [0021] Dow.str. start wy [0022] Dow.str.ost.UZB [0023] STB adv bład UZB [0024] UZB niemożliwe [0025] ROZBR przełączn [0026] UZB z ominieciem [0027] Włamanie impulsy [0028] Usterka zasila. [0031] Wejście [0032] Wyjście [0033] Wejście/Wyjście [0034] Oświetlenie [0035] Śledzenie linii [0036] Błąd grupowania [0037] Przywrócenie 1 [0038] Przywrócenie 2 [0039] Przek. PIR 1

[0040] Przek. PIR 2 [0041] Zas. AC dobre [0042] Włącz PIR LED [0043] Aktywne ad test [0044] Wyłącz gdy test [0048] Test przejścia [0049] Czujka maskowana [0050] Follow 24 Hr [0051] Błąd linii CCTV [0052] Bład zasilania AC [0053] Usterka baterii [0054] Niskie napięcie [0055] Bład globalny 1 [0056] Bład globalny 2 [0057] Niemiec.przekaź. [0058] Użyty kod ochrony [0059] Dostep instalat. [0060] Nadąża za napięc.

[0063] Test UK STU [0064] Zdalny serwis [0065] Usterka linii WE [0066] ATE Pin nieużyw. [0067] Dzwonek ciągły [0170-179] Wyjście pilot 1-10 [0202] NAPAD A [0203] Włamanie A [0204] Ostatnie UZB A [0206] Potwierdzone A [0207] Sabotaż A [0208] Przymus A [0209] Urz. NAPAD A [0210] Reset POZAR A [0213] System gotowy A [0214] Syrena A [0216] Błysk A [0217] Omiń przy pon.-UZB [0218] Niepotwierdz. A

[0219] Gotowy A [0220] Start wyjść. A [0221-0240] Strefa B [0241-0260] Strefa C [0261-0280] Strefa D [0620-0639] Bramki logiczne [1000-1xxxx] Śledzenie linii

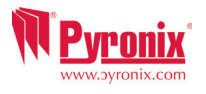

#### 8: Menu Instalatora: Instalacja klawiatur I czytników

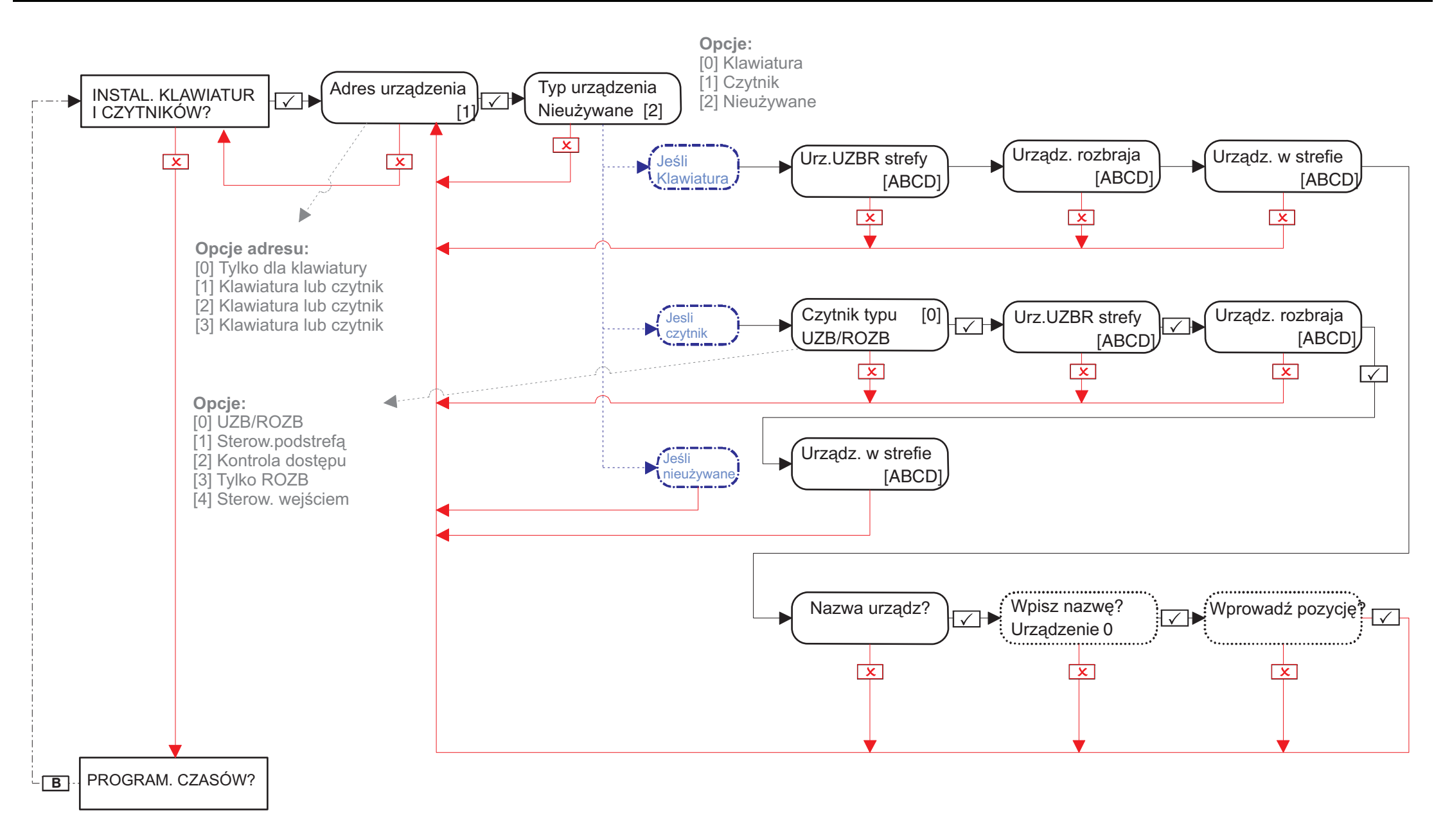

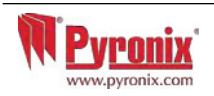

### 9: Menu Instalatora: Programowanie czasów\*

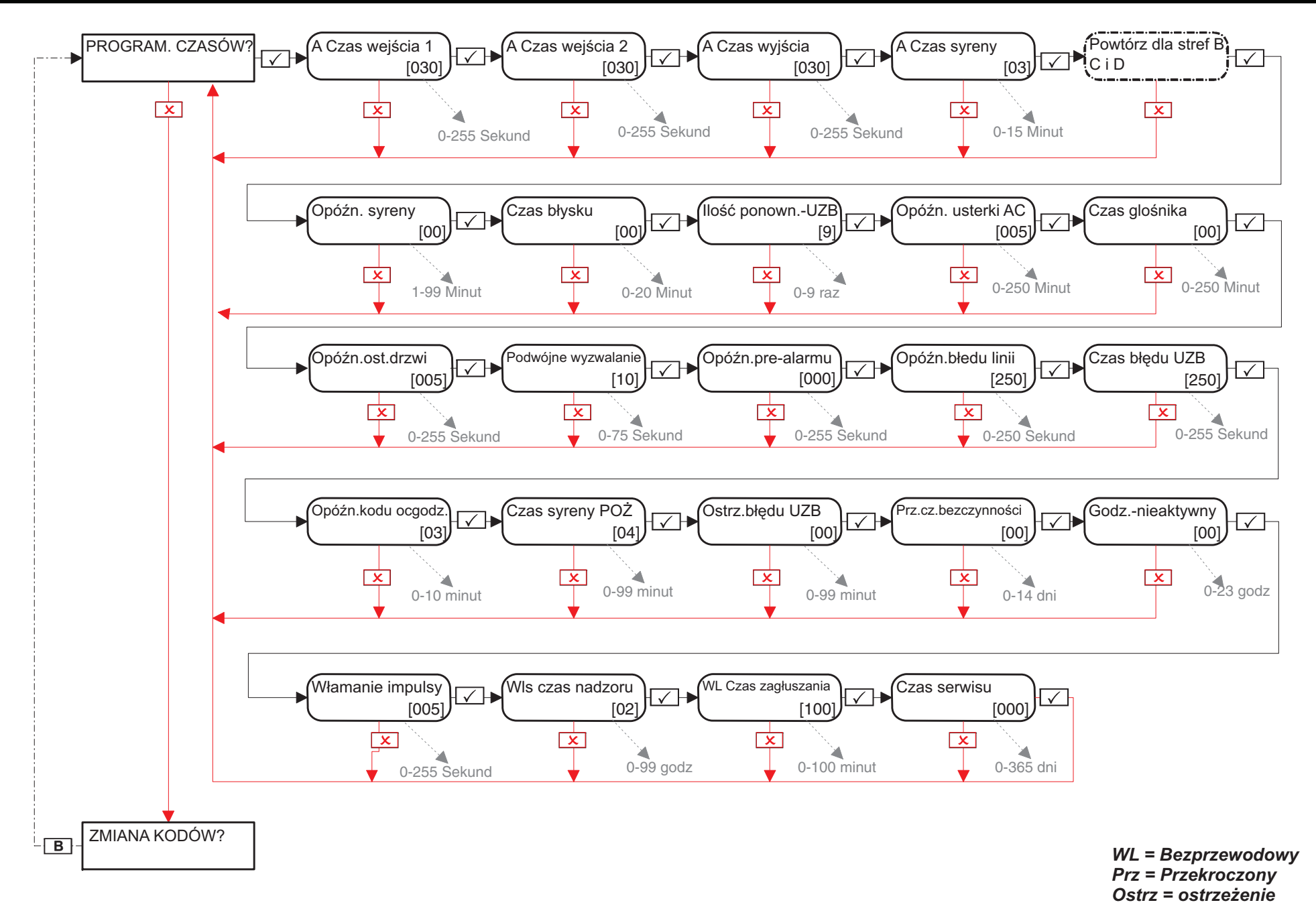

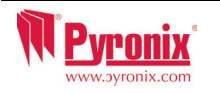

### 10: Menu instalatora: Zmiana kodów\*

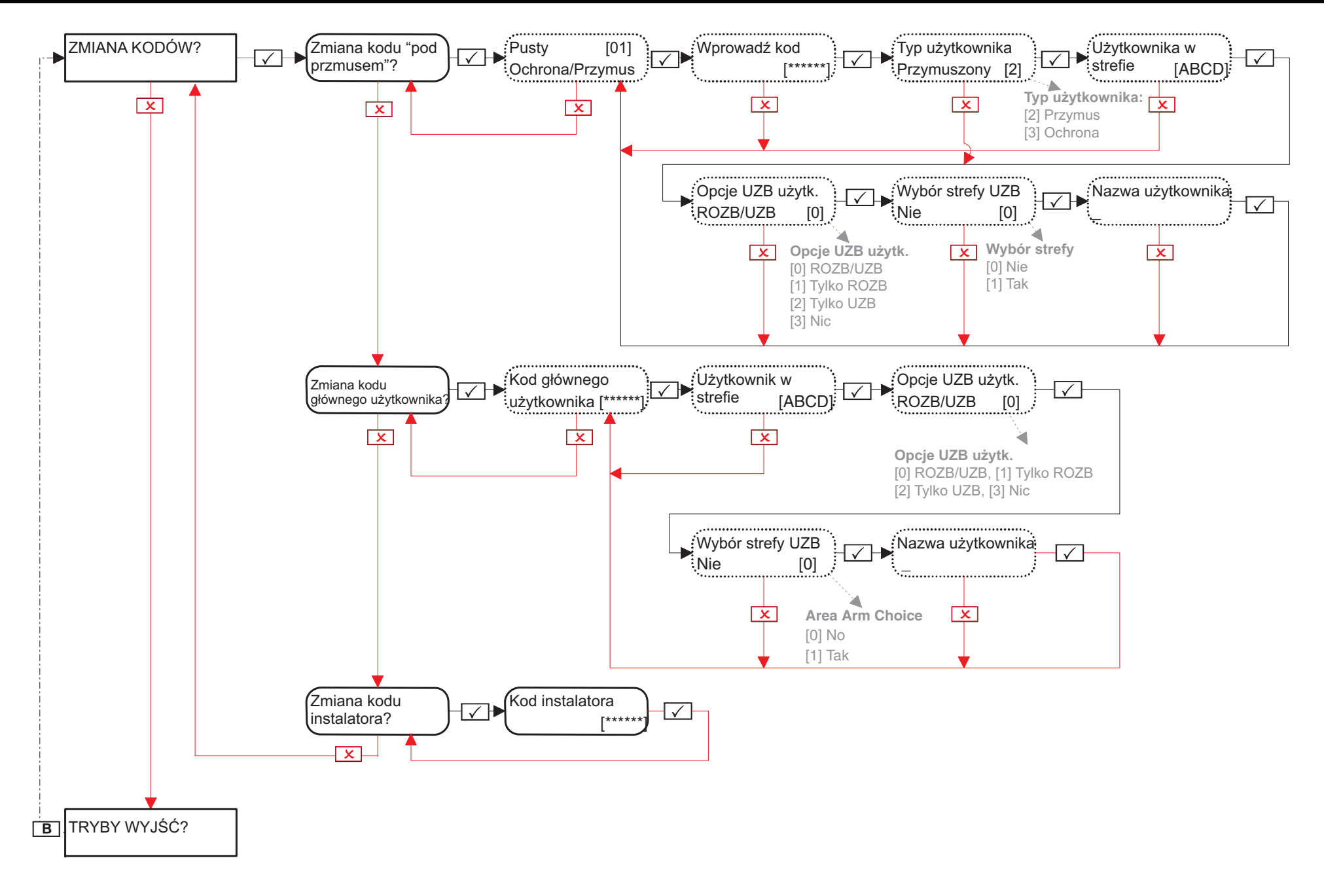

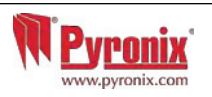

# 11: Menu instalatora: Tryby wyjścia

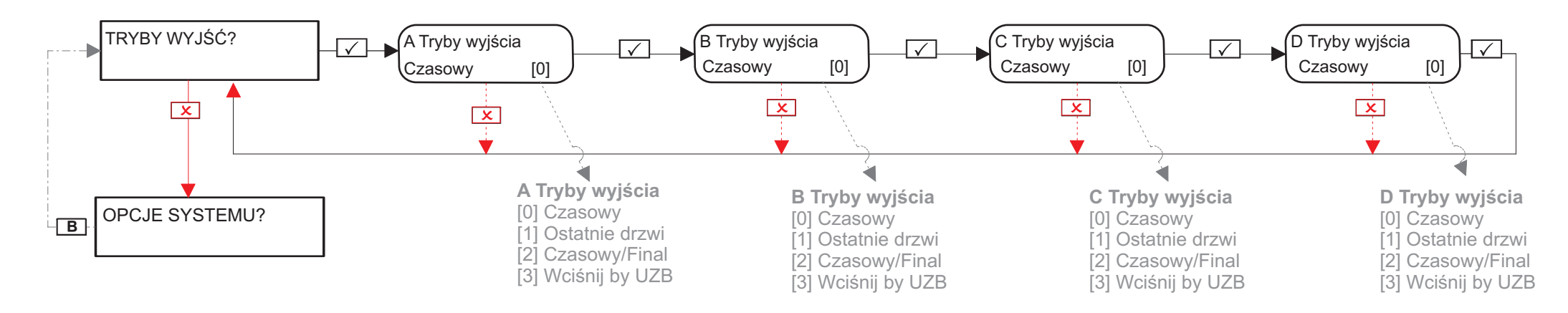

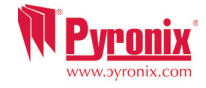

### 12: Menu instalatora: Opcje systemu

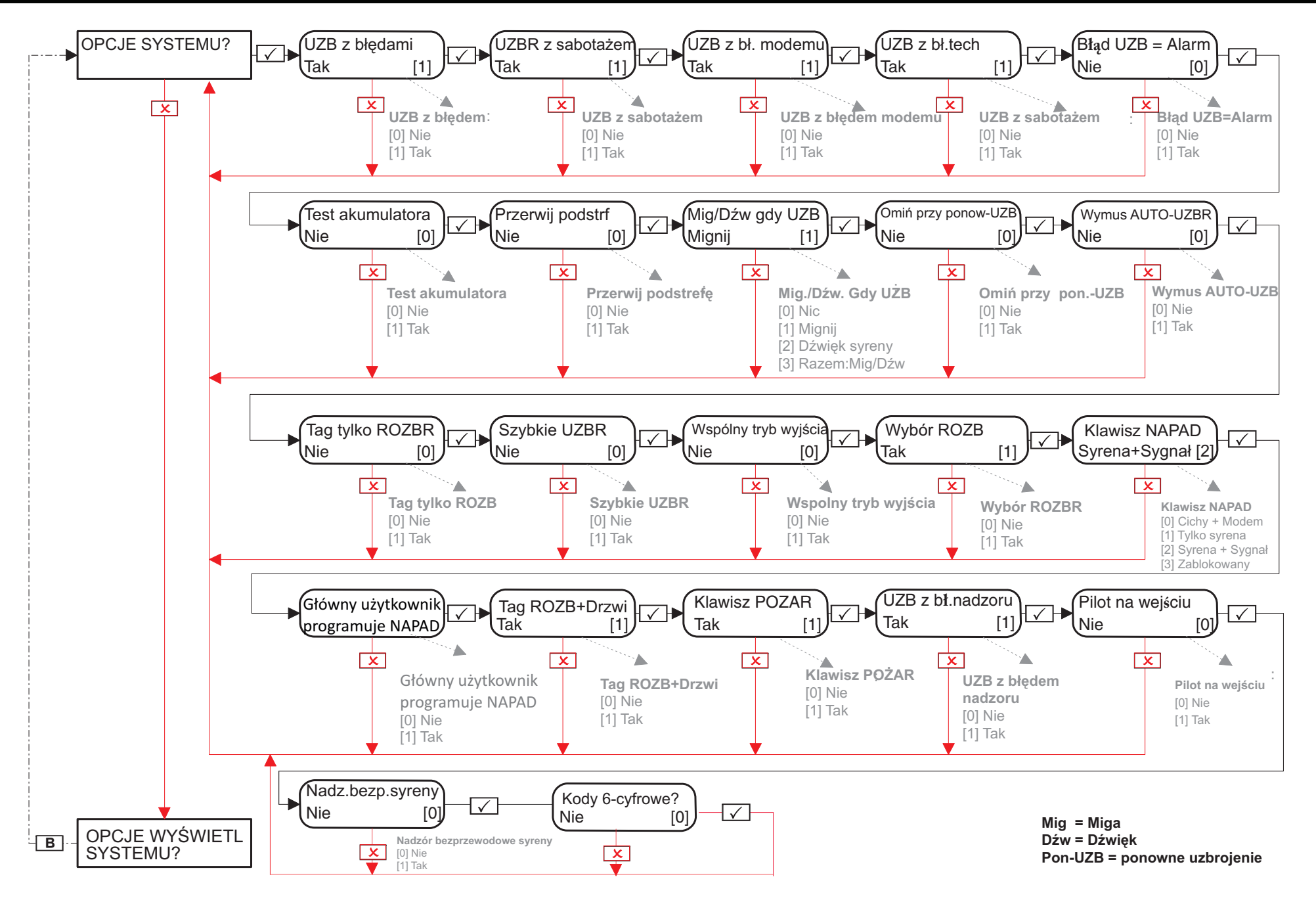

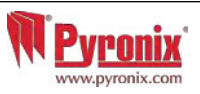

### 13: Menu instalatora: Opcje wyświetlania systemu

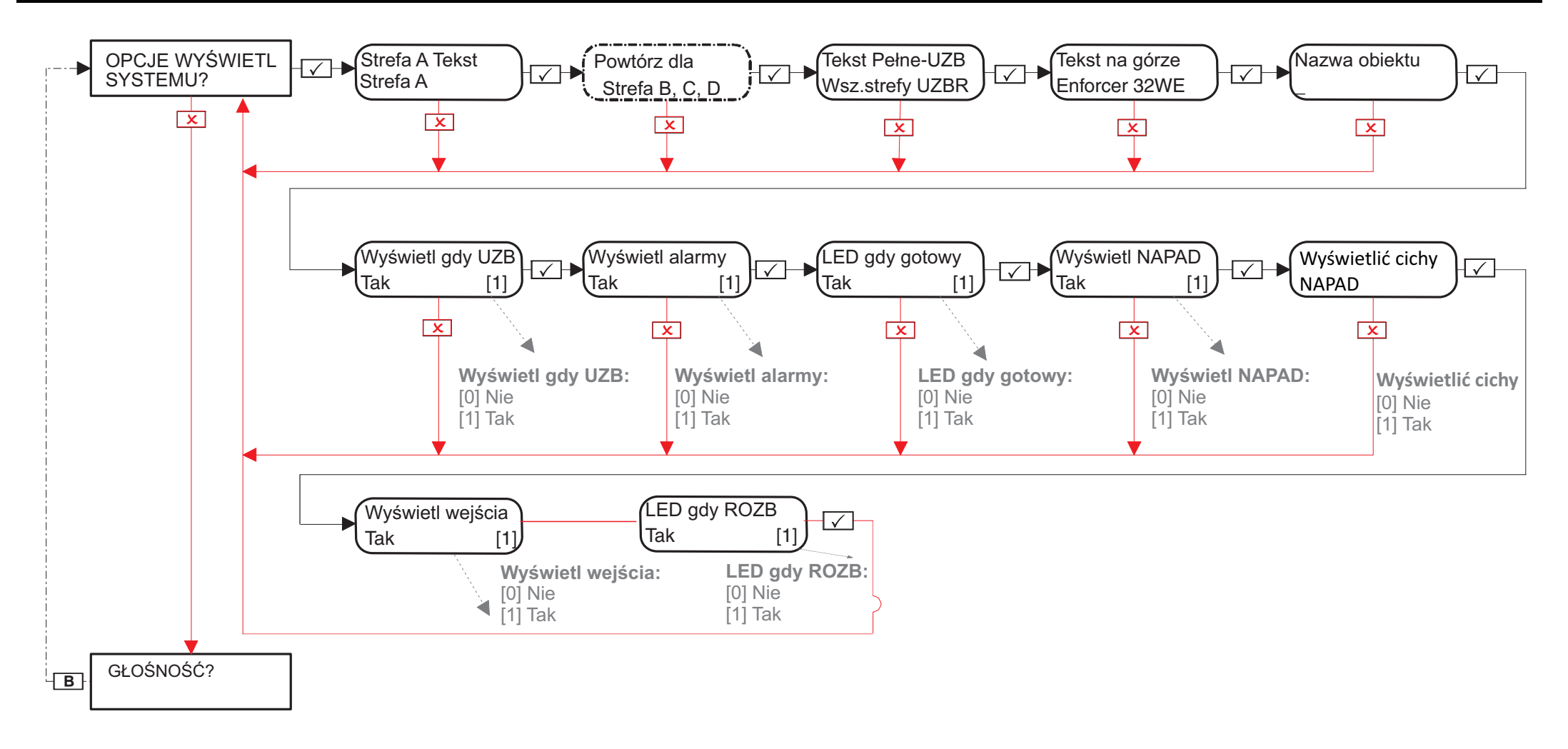

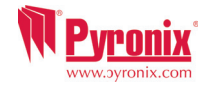

# 14: Menu instalatora: Głośność

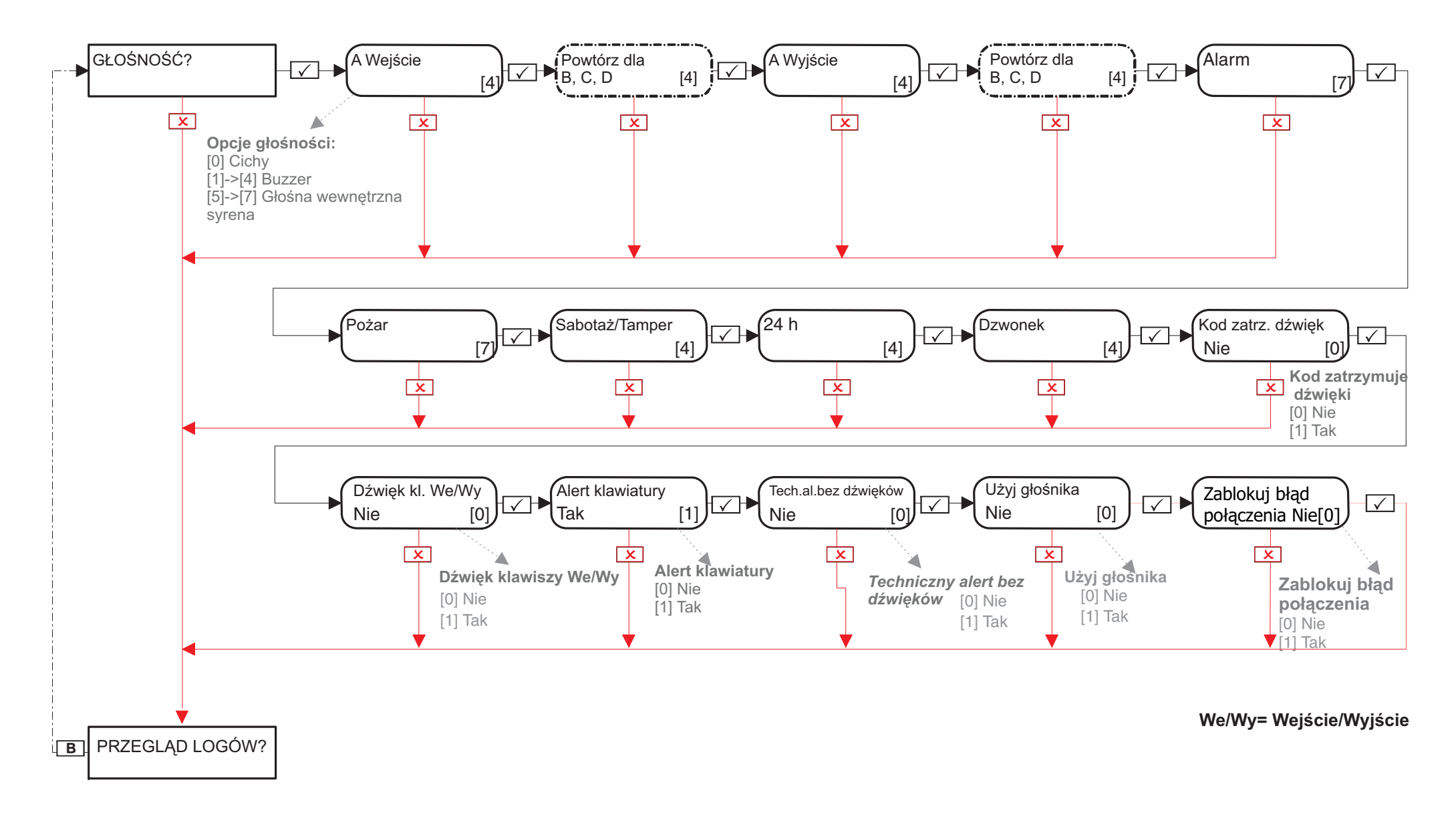

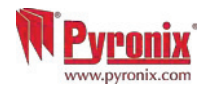

### 15: Menu Instalatora: Przegląd logów

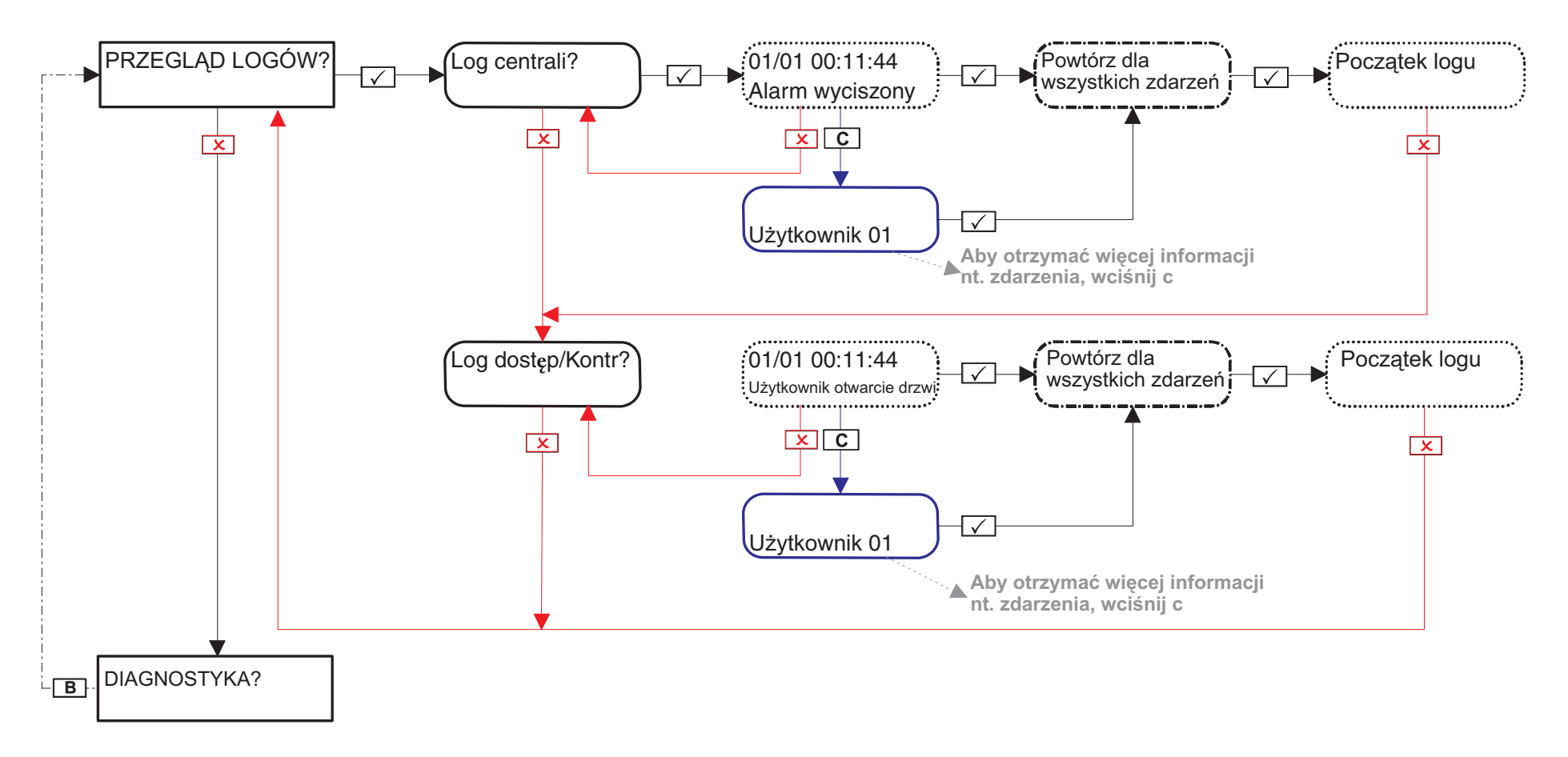

Jeśli urządzenie w systemie Enforcer nie jest poprawnie zainstalowane lub straciło komunikację z centralą, wystąpi błąd urządzenia. Przykłady każdego typu usterki:

Błąd centrali = "Centrala, Błąd zagluszania"

Błąd klawiatury o adresie 3 (dostępne adresy 1-3) = "Urządz 3, Usterka urządKlw"

Błąd czytnika o adresie 2 (dostępne adresy 1-3) = Np.: "Urządz 2, Usterka urządCzt"

Błąd ekspandera wejść RIX o adresie 0 (dostępne adresy 0 – 3) = "RIX=00, Usterka urządRIX"

Błąd ekspandera wyjść ROX o adresie 0 = "ROX=00, Usterka urządROX"

Jeśli miejsce instalacji jest dla urzadzenia wprowadzone, to wyświetli się ona na wyświetlaczu zamiast adresu, na przykład dla klawiatury zamiast "Urządz 3" wyświetli się "Korytarz wejściowy".

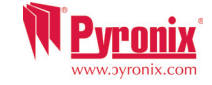

### 16: Menu Instalatora: Diagnostyka

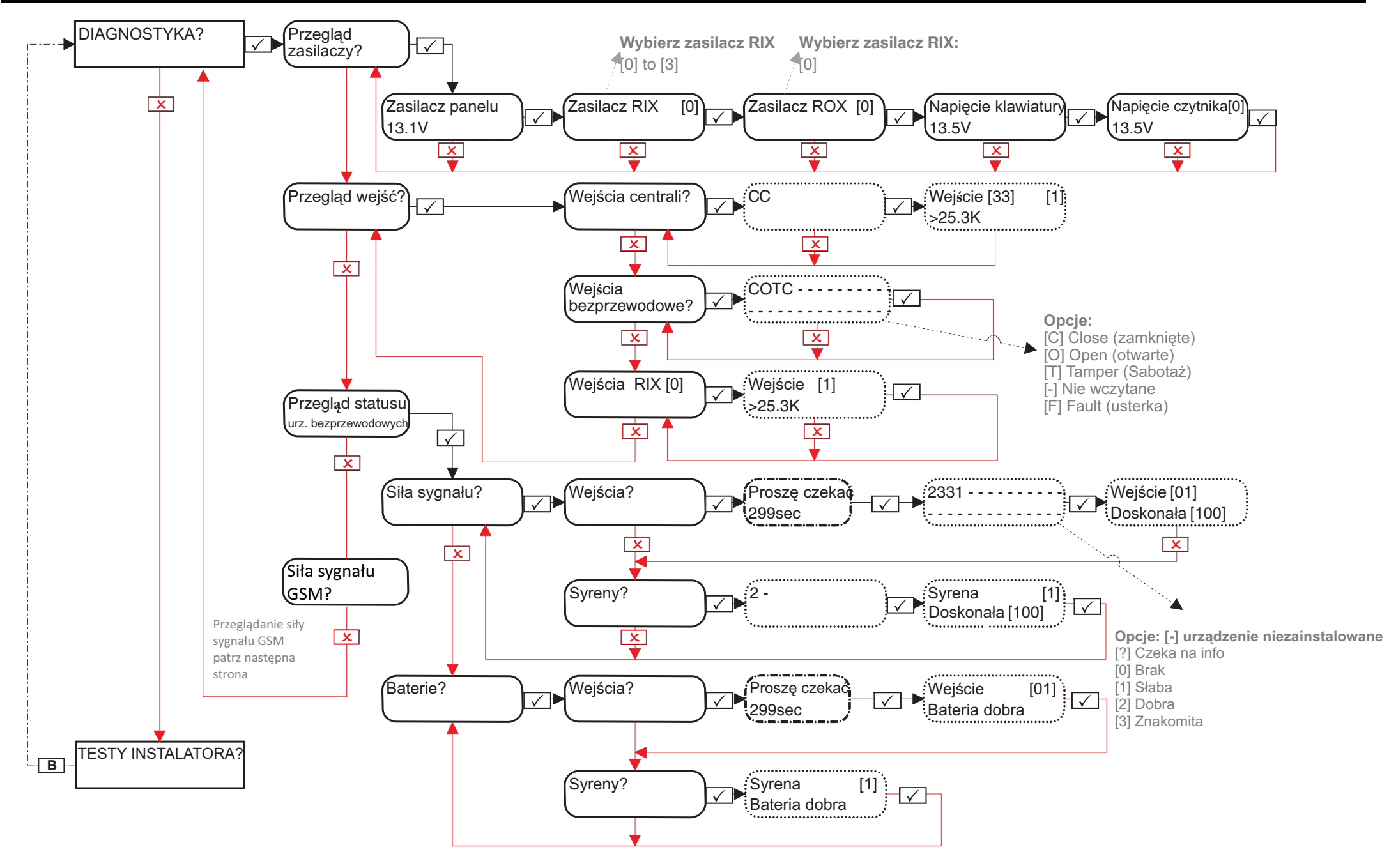

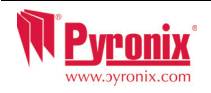

# 16.1: Menu Instalatora: Diagnostyka: Siła sygnału GSM?

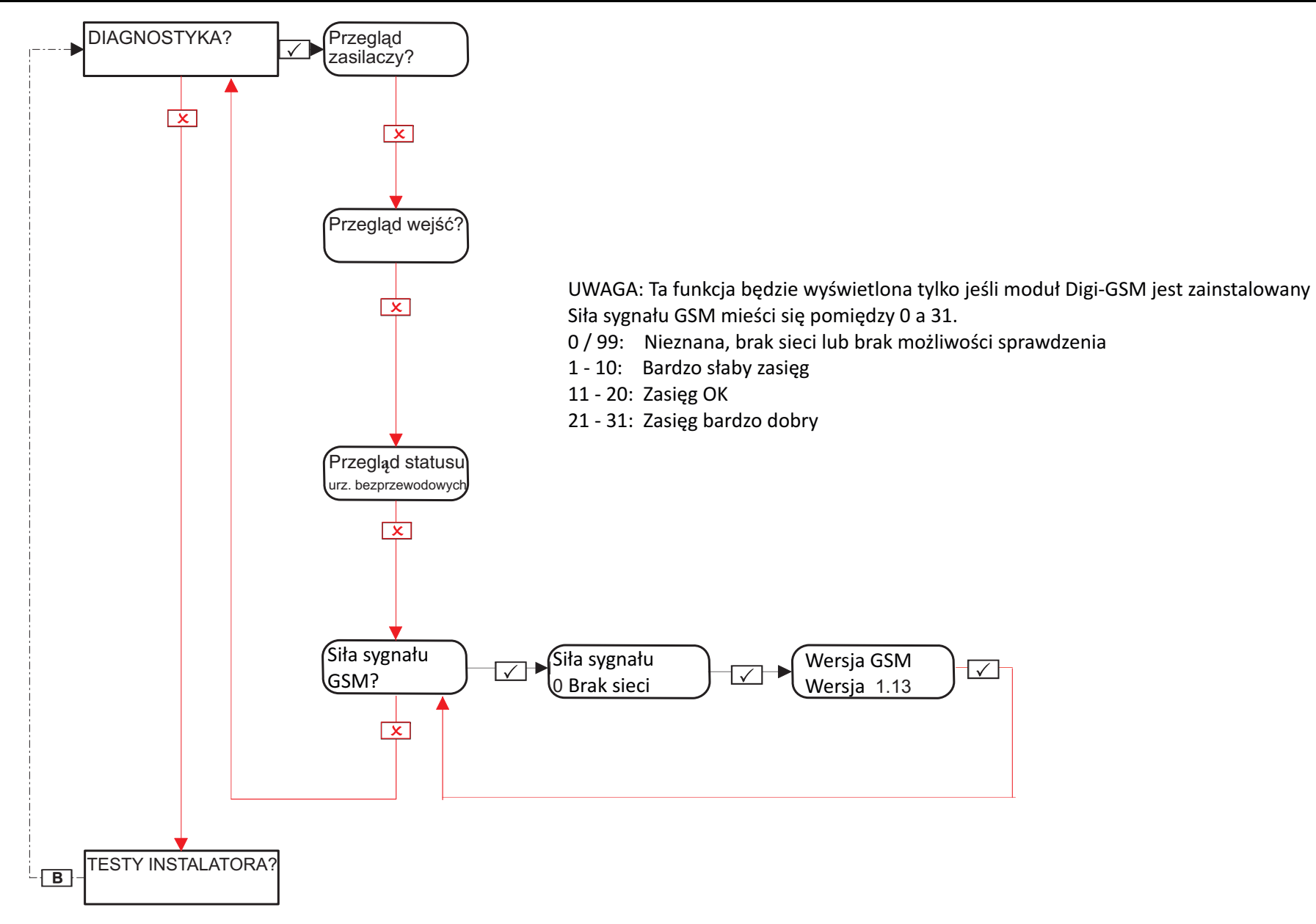

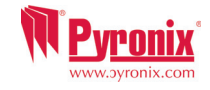

### 17: Menu Instalatora: Testy instalatora

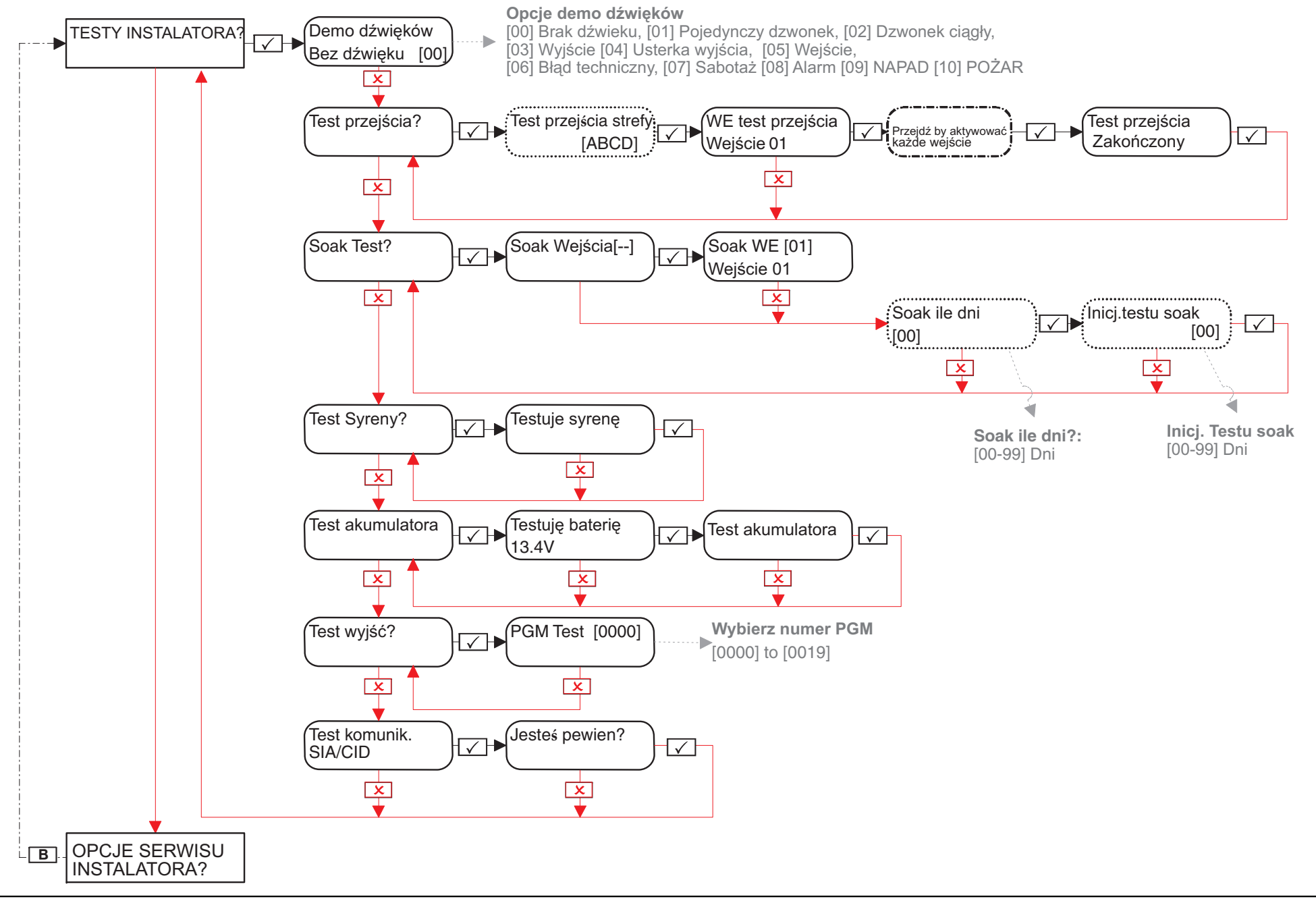

# 18: Menu Instalatora: Przywrócenia instalatora

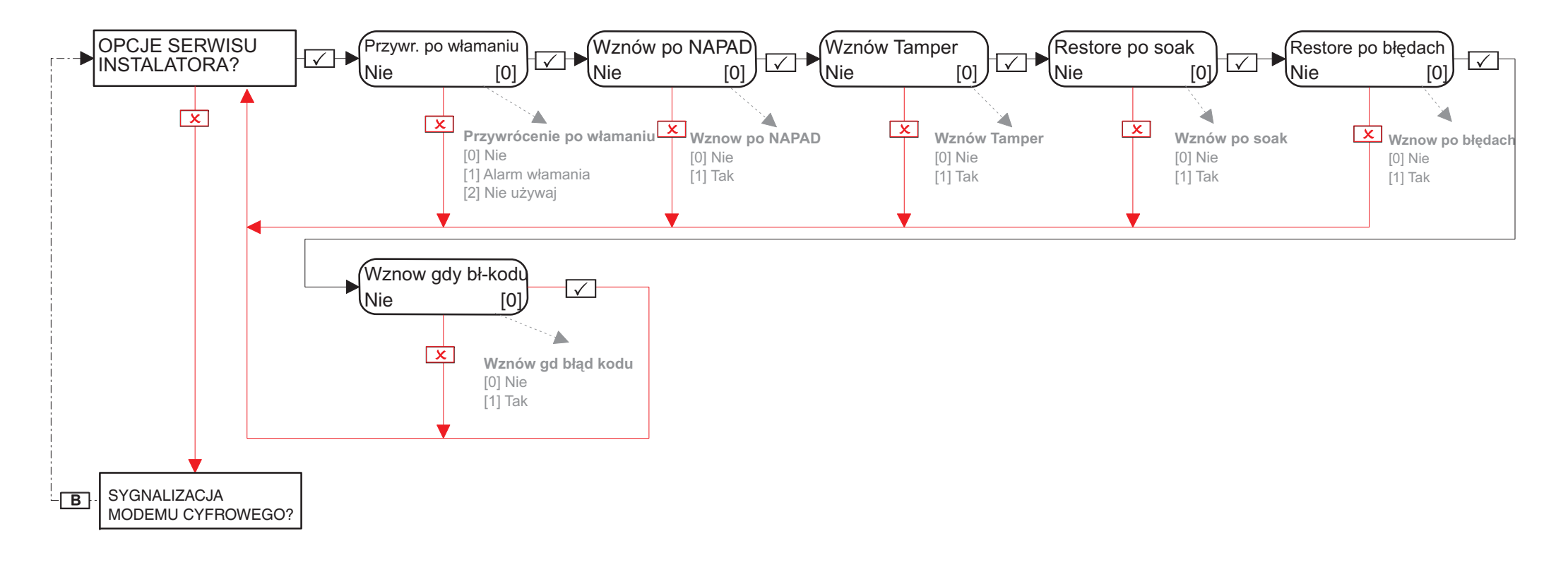

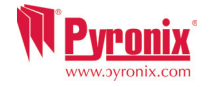

## 18.1: Menu Instalatora: Sygnalizacja modemu – konfiguracja: Wiadomości SMS\*

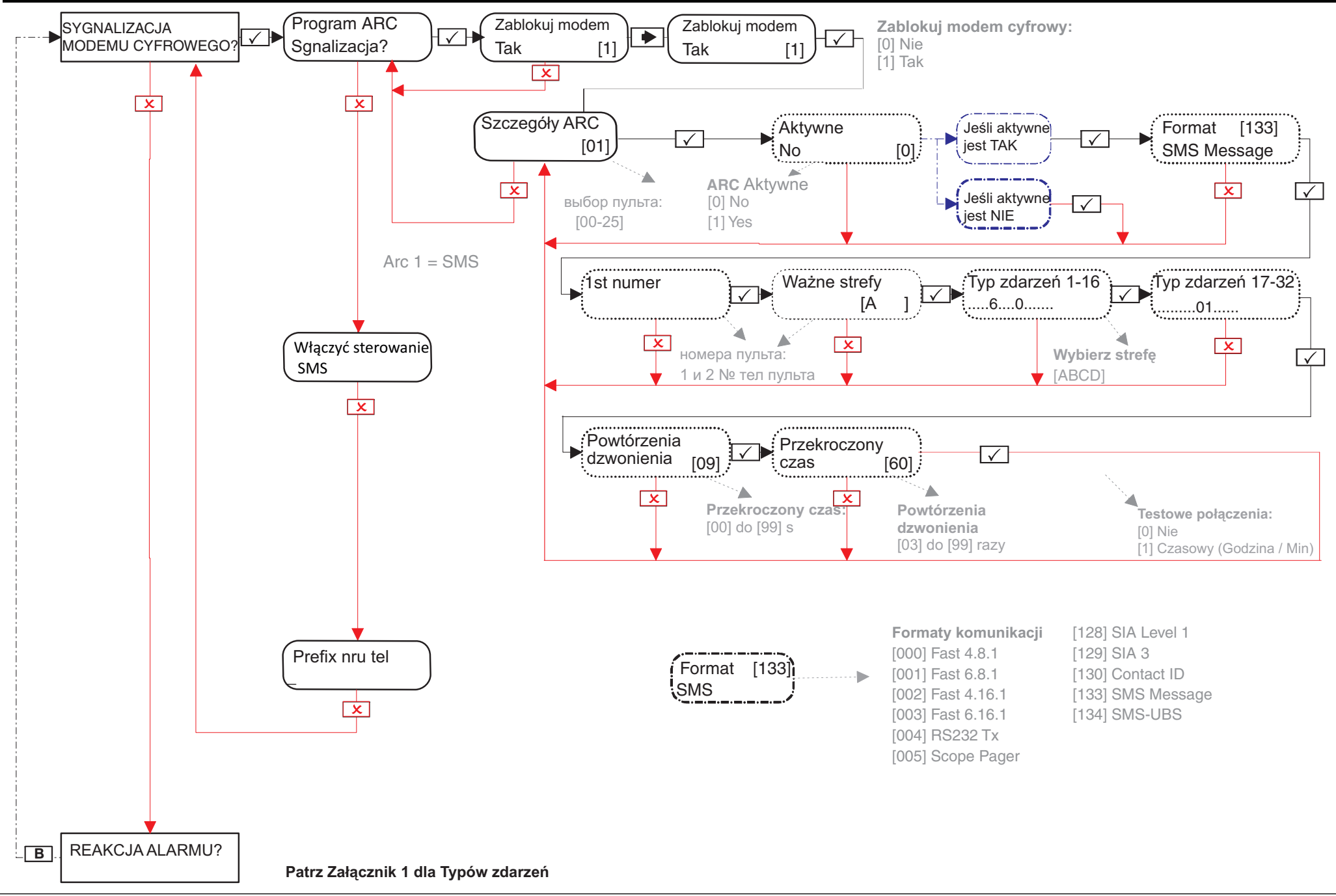

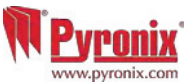

## 18.2: Menu Instalatora: Sygnalizacja modemu – konfiguracja: Contact ID\*

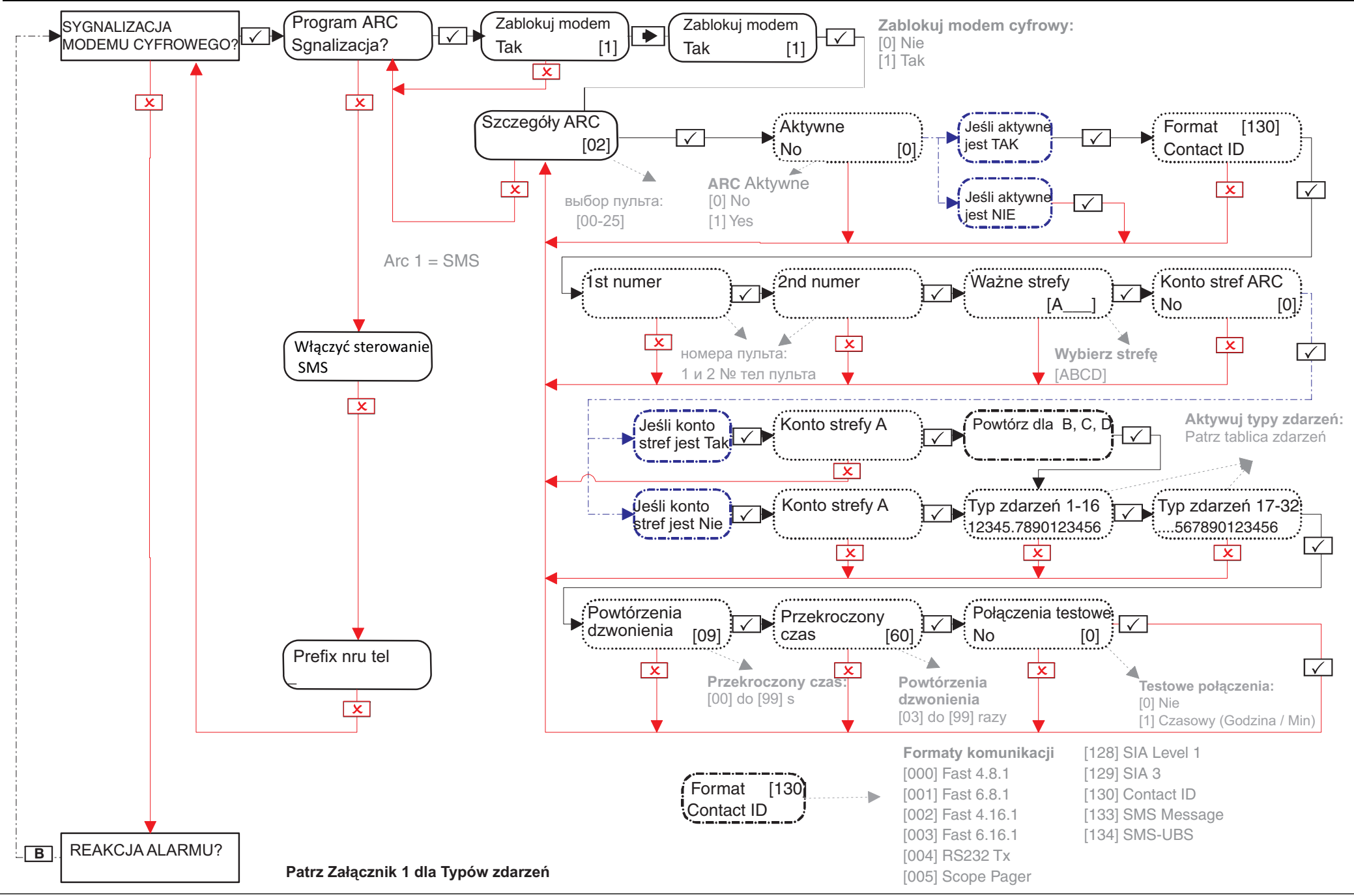

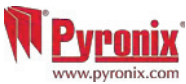

## 18.3: Menu Instalatora: Włączyć sterowanie SMS

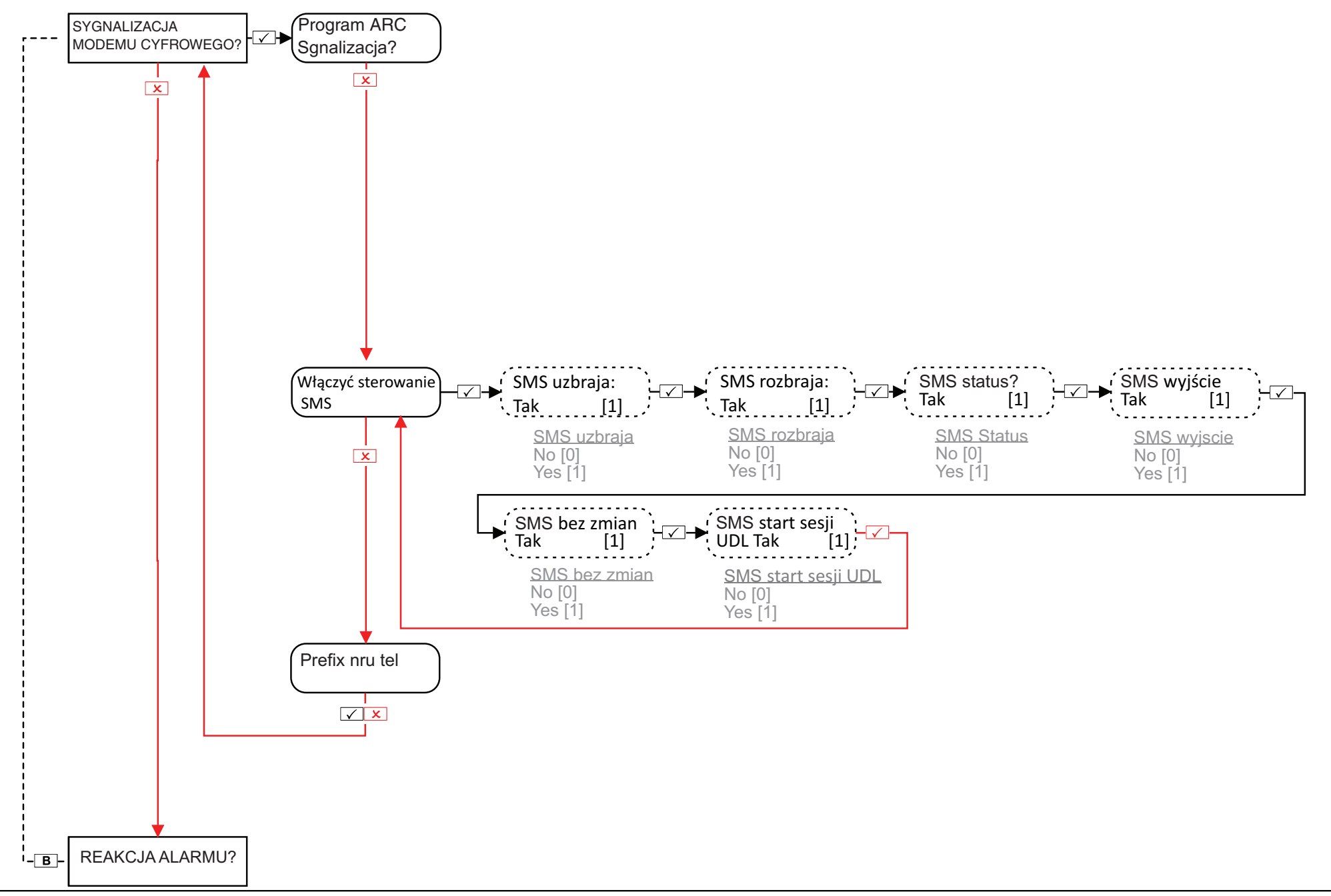

#### 19: Menu Instalatora: Reakcja alarmu

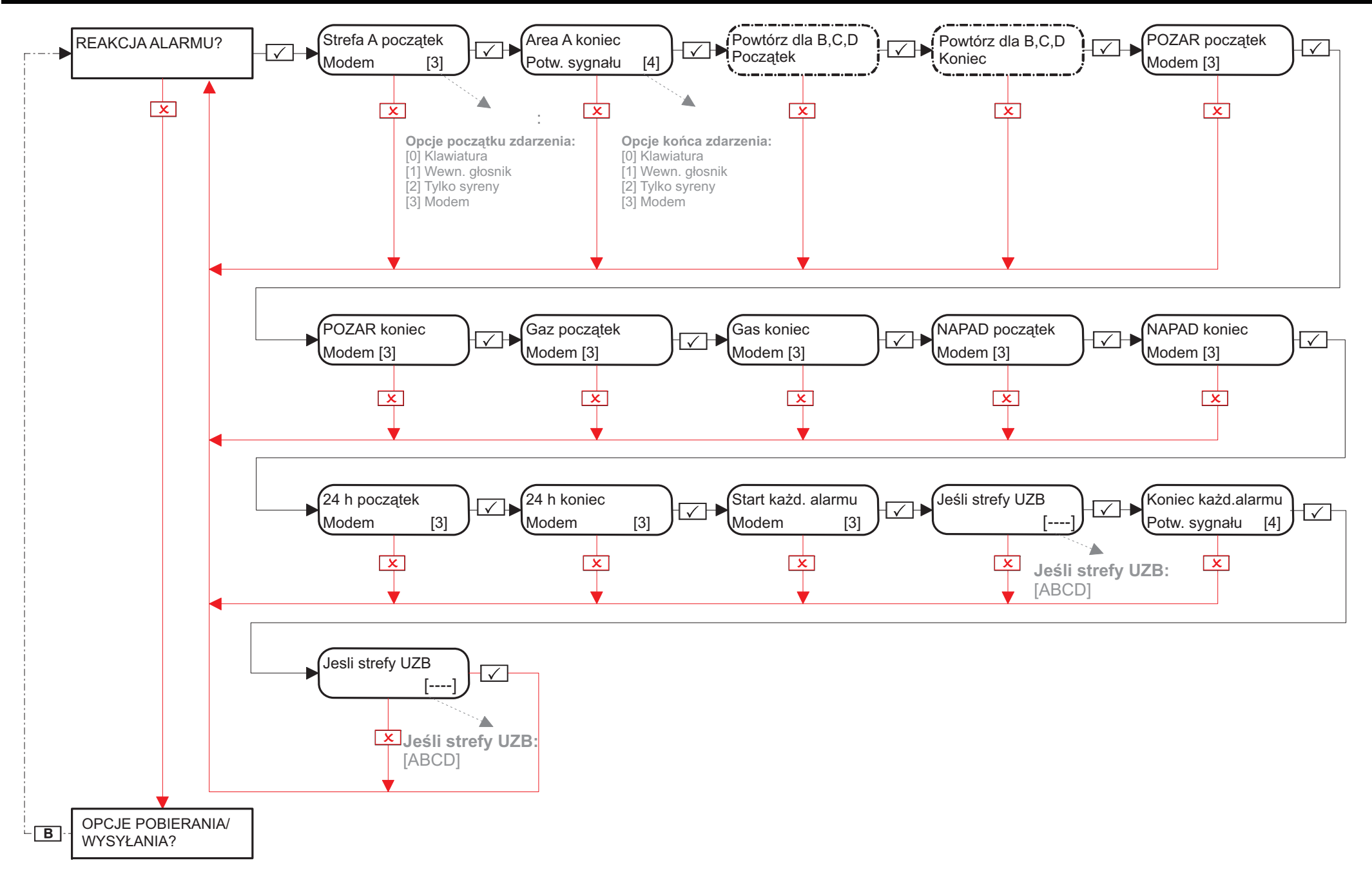

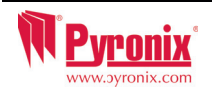

# 20: Menu Instalatora: Opcje pobierania/wysyłania (UDL)\*

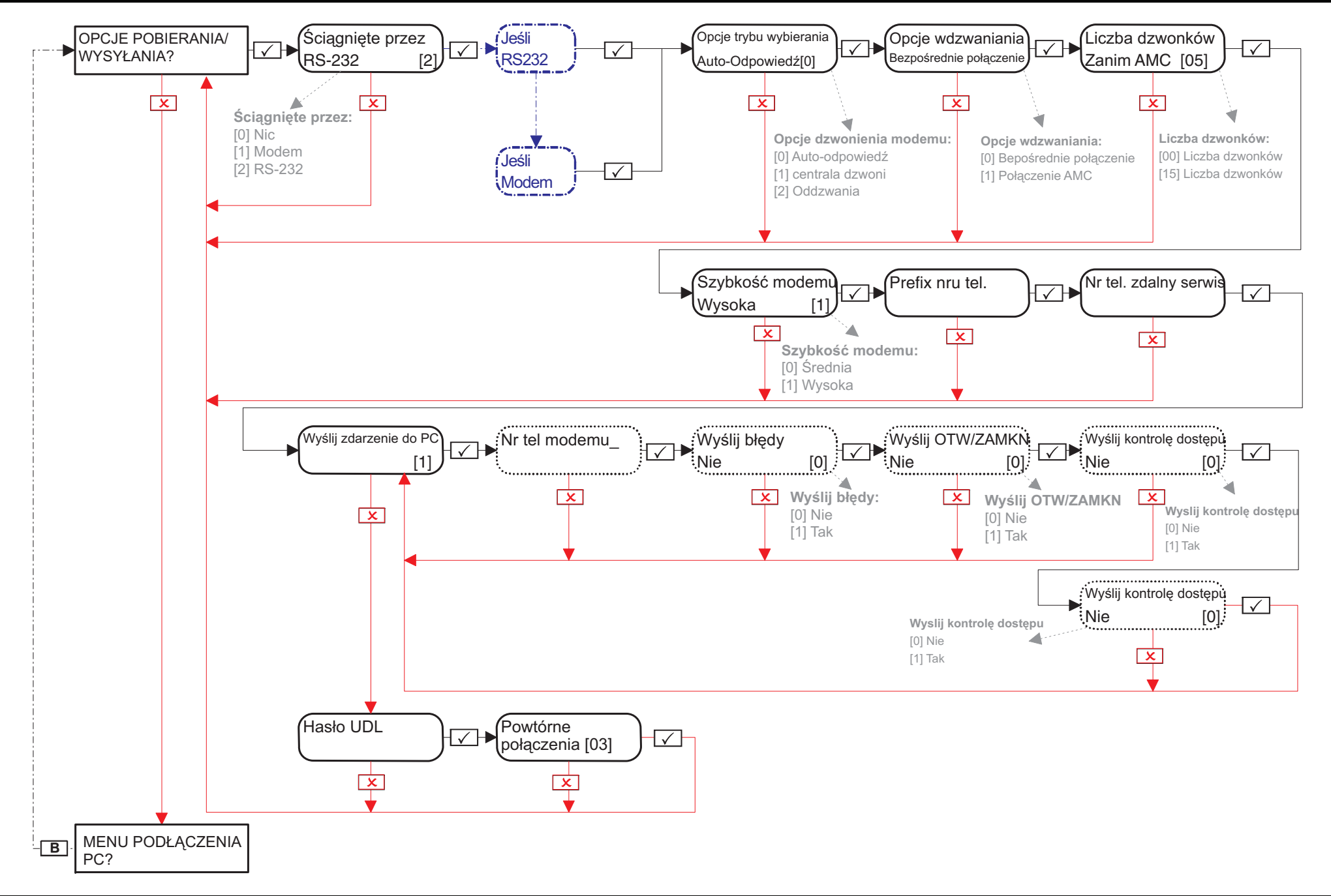

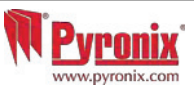

## 21:Menu instalatora: Menu podłączenia PC

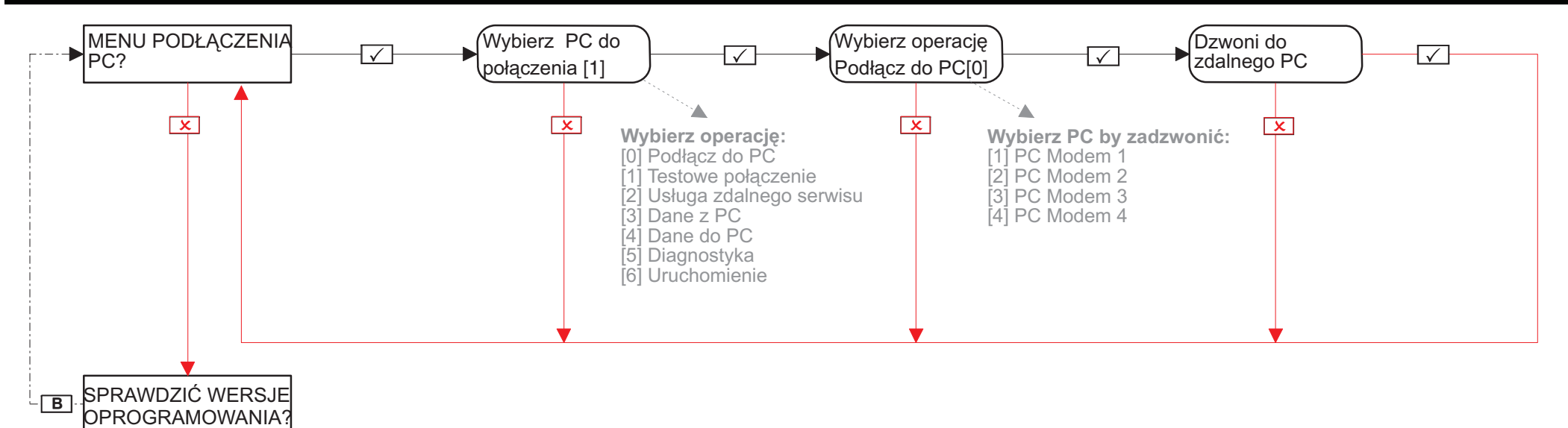

### 22: Menu Instalatora: Sprawdzenie wersja oprogramowania

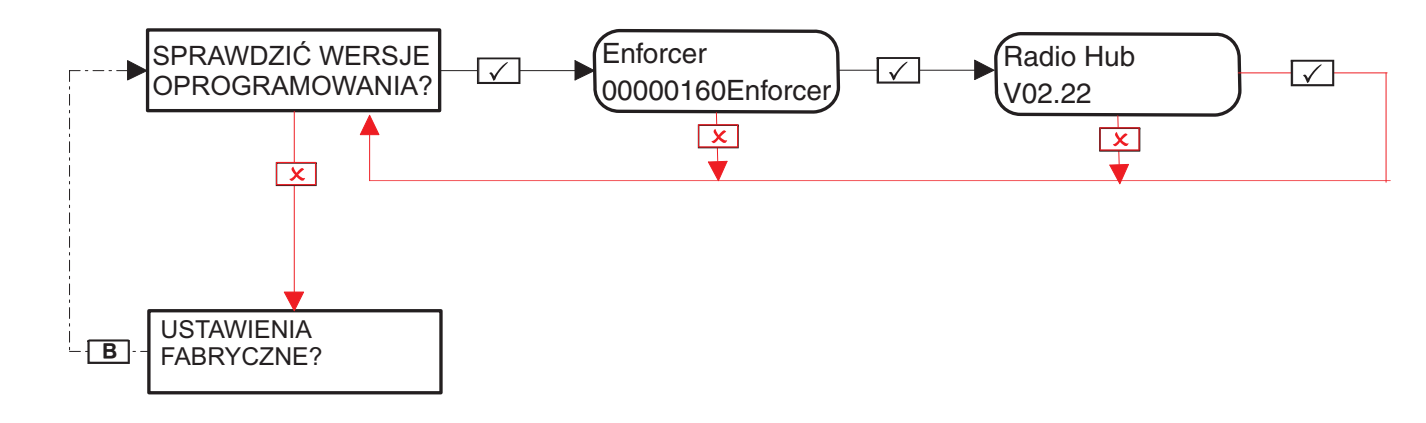

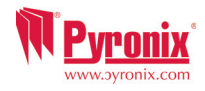

#### 23: Menu instalatora: Ustawienia fabryczne

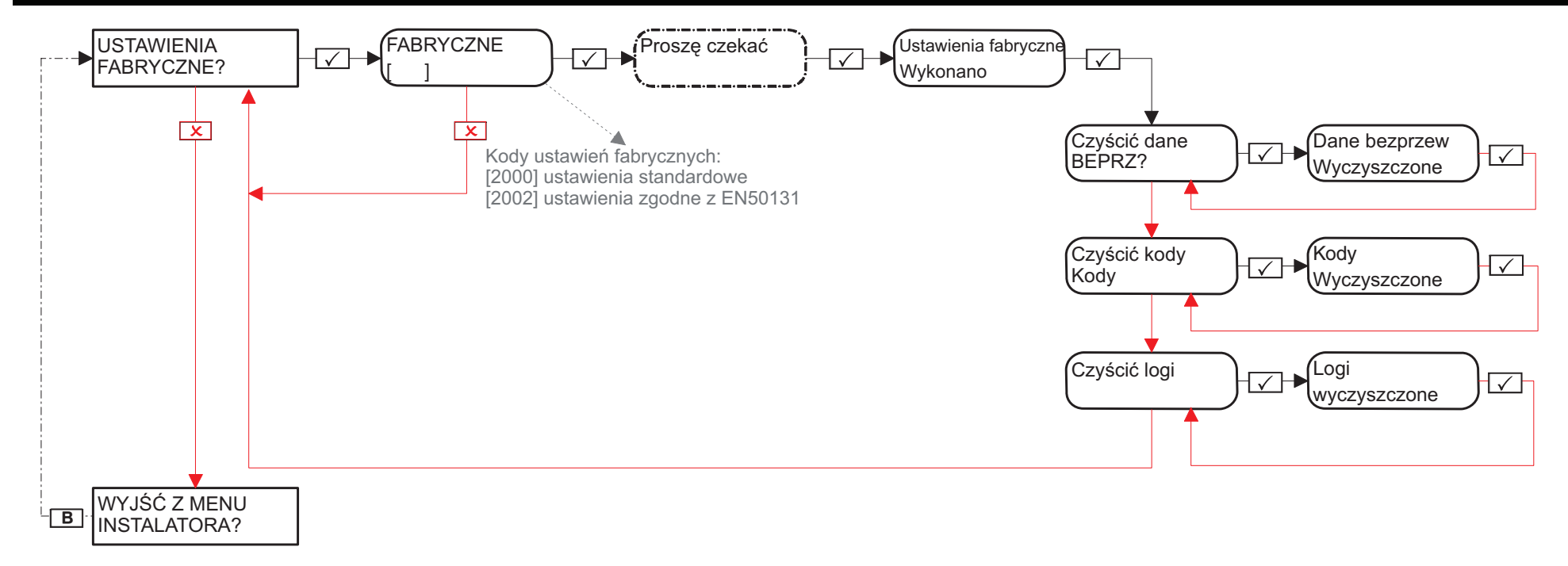

Lub

### 24: Menu Instalatora: Wyjście z menu instalatora

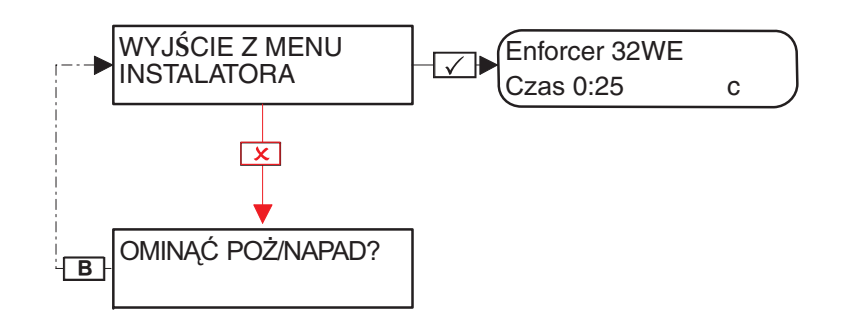

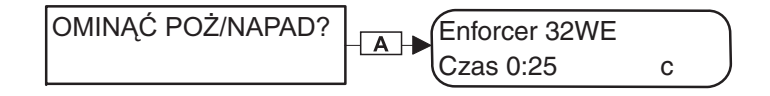

Wciśnij klawisz A by wyjść z trybu instalatora z dowolnej pozycji menu głównego (wielkie litery na wyświetlaczu)

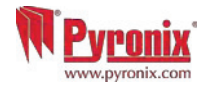

# C: Samodzielne menu klawiatury

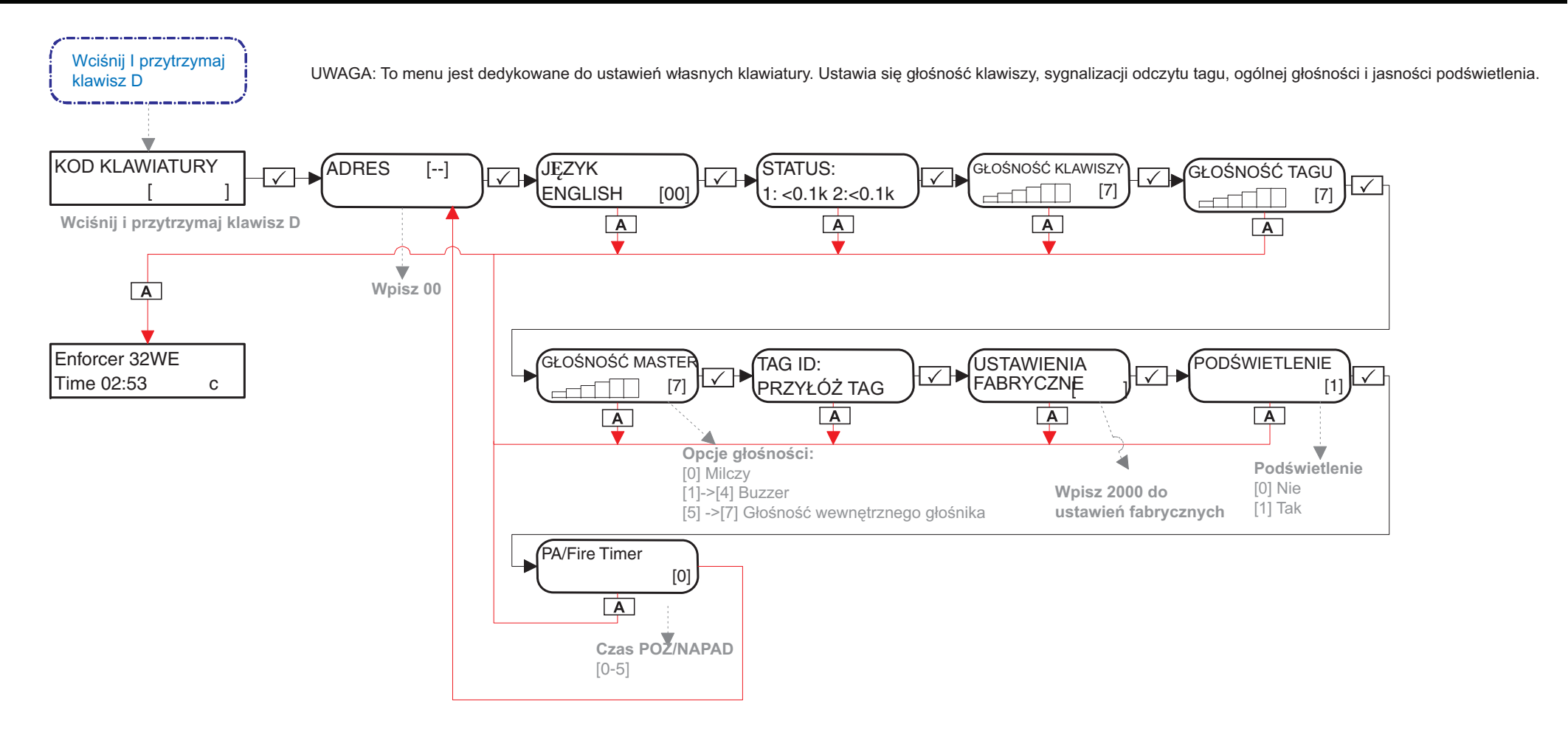

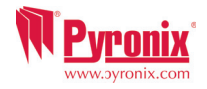

# D: Załącznik 1: Contact ID i formaty zdarzeń

|                                                                                       |           |              | Typy zdarzeń dla                      | Typy zdarzeń dla |  |  |
|---------------------------------------------------------------------------------------|-----------|--------------|---------------------------------------|------------------|--|--|
| Zdarzenia alarmowe                                                                    | SIA 3     | Contact ID   | sygnalizacji                          | sygnalizacji     |  |  |
|                                                                                       |           |              | CID                                   | SMS              |  |  |
|                                                                                       |           |              |                                       |                  |  |  |
|                                                                                       |           |              | ✓ = Włączony,                         | × = Zablokowany  |  |  |
|                                                                                       | Zdarzenia | alarmowe w   | TYPIE ZDARZEŃ 1                       |                  |  |  |
| Ostatnie UZB                                                                          | CL        | 3401         | √                                     | ×                |  |  |
| System automatycznie UZB                                                              | CA        | 3403         | √                                     | ×                |  |  |
| System ponownie UZB                                                                   | CP        | 3463         | √                                     | ×                |  |  |
|                                                                                       | Zdarzenia | alarmowe w 1 | TYPIE ZDARZEŃ 2                       |                  |  |  |
| Forsowne UZB                                                                          | CF        | 3401         | ×                                     | ×                |  |  |
| System automatycznie ROZB                                                             | OA        | 1403         | ×                                     | ×                |  |  |
| Automatyczne UZB                                                                      | CE        | 3405         | ×                                     | ×                |  |  |
| przerwane przez użytkownika                                                           |           | -            | ,                                     |                  |  |  |
|                                                                                       | Zdarzenia | alarmowe w   | TYPIE ZDARZEN 3                       | 1                |  |  |
| Specjalne ROZB                                                                        | OP        | 1401         | ×                                     | ×                |  |  |
| Ządanie dostępu do wyjścia                                                            | DX        | 1425         | ×                                     | ×                |  |  |
|                                                                                       | Zdarzenia | alarmowe w   | TYPIE ZDARZEN 4                       |                  |  |  |
| Brąd UZB                                                                              |           | 1454         |                                       | ×                |  |  |
|                                                                                       | Zdarzenia | alarmowe w   | TYPIE ZDARZEN 5                       |                  |  |  |
| Aktywile wejscie POZAR                                                                | FA<br>BA  | 1120         | •                                     | ~                |  |  |
|                                                                                       | DA        | 1130         | •                                     | ×                |  |  |
| Alarm perymetryczny                                                                   |           | 1131         | •                                     | ^                |  |  |
| Alarm wewnętrzny                                                                      | BA        | 1132         | <b>v</b>                              | ×                |  |  |
| Aktywne: zalanie                                                                      | WA        | 1154         | <b>v</b>                              | ×                |  |  |
| Alarm 24n                                                                             | BA        | 1133         | <b>√</b>                              | ×                |  |  |
| Alarm opoznionego wejscia                                                             | BA        | 1134         | V                                     | ×                |  |  |
| Alarm sabotażowy                                                                      | TA        | 1137         | ✓                                     | ×                |  |  |
| Sabotaz urządzenia                                                                    | IA        | 1137         | v                                     | *                |  |  |
| Sabotaż obudowy                                                                       | ТА        | 1137         | ∕                                     | *                |  |  |
| Sabotaż w czujniku                                                                    | ТА        | 1137         | · · · · · · · · · · · · · · · · · · · | *                |  |  |
| Alarm gazowy                                                                          | GA        | 1151         | ✓                                     | ×                |  |  |
| Alarm klucza                                                                          |           | 1250         | ✓                                     | ×                |  |  |
| Sabotaż syreny                                                                        | ТА        | 1321         |                                       | ×                |  |  |
| Zacłuszanie radiowe                                                                   | ×0        | 1344         | · · · · · · · · · · · · · · · · · · · | *                |  |  |
| Read padzoru                                                                          |           | 1381         | · · · · · · · · · · · · · · · · · · · | ~ ~              |  |  |
| biquinauzoru                                                                          | 01        | 1501         |                                       |                  |  |  |
| Słaba bateria urządzenia                                                              | ХТ        | 1384         | ✓                                     | ×                |  |  |
| bezprzewodowego                                                                       |           | 1001         |                                       |                  |  |  |
| Brak aktywności wejścia –                                                             | NA        | 1680         | ✓                                     | ×                |  |  |
| wysłano                                                                               |           |              |                                       |                  |  |  |
| Zdarzenia alarmowe w TYPIE ZDARZEŃ 6 (rekomendowane do używania tylko z formatem SMS) |           |              |                                       |                  |  |  |
| Alarm medyczny – wysłano                                                              | MA        | 1100         | ×                                     | ✓                |  |  |
| raz                                                                                   |           |              |                                       |                  |  |  |
| Alarm POŻAR – wysłano raz                                                             | FA        | 1110         | ×                                     | ×                |  |  |
| NAPAD – wysłano raz                                                                   | PA        | 1120         | ×                                     | ✓                |  |  |
| Cichy NAPAD na wejściu –                                                              | HA        | 1122         | ×                                     | ✓                |  |  |
| wysłano raz                                                                           |           |              |                                       |                  |  |  |
| Alarm włamaniowy – wysłano<br>raz                                                     | BA        | 1130         | ×                                     | ✓                |  |  |
| Alarm perymetrozov –                                                                  |           | 1121         | *                                     |                  |  |  |
| wysłano raz                                                                           |           | 1131         | -                                     |                  |  |  |
| Alarm wewnętrzny – wysłano                                                            | BA        | 1132         | ×                                     | ✓                |  |  |
| raz                                                                                   |           |              |                                       |                  |  |  |

| Alarm 24h – wysłano raz               | BA        | 1133         | ×                                     | ✓ |  |  |  |
|---------------------------------------|-----------|--------------|---------------------------------------|---|--|--|--|
| Alarm opóźnionego wejścia –           | BA        | 1134         | ×                                     | 1 |  |  |  |
| wysłano raz                           |           |              |                                       |   |  |  |  |
| Alarm sabotażowy – wysłano            | TA        | 1137         | ×                                     | ✓ |  |  |  |
| raz                                   |           |              |                                       |   |  |  |  |
| Alarm gazowy – wysłano raz            | GA        | 1151         | ×                                     | √ |  |  |  |
| Alarm klucza – wysłano raz            |           | 1250         | ×                                     | √ |  |  |  |
|                                       | Zdarzenia | alarmowe w   | TYPIE ZDARZEŃ 7                       |   |  |  |  |
| Alarm wyciszony                       | OR        | 1406         | ×                                     | × |  |  |  |
|                                       | Zdarzenia | alarmowe w   | TYPIE ZDARZEŃ 8                       |   |  |  |  |
| Wyjście potwierdzone                  | BV        | 1139         | ×                                     | × |  |  |  |
|                                       | Zdarzenia | alarmowe w   | TYPIE ZDARZEŃ 9                       |   |  |  |  |
| Usterka linii CCTV (na wejściu        | LT        | 1351         | ✓                                     | × |  |  |  |
| linii CCTV)                           |           |              |                                       |   |  |  |  |
| Linia CCTV OK (na wejściu             | LR        | 3351         | √                                     | × |  |  |  |
| linii CCTV)                           |           |              |                                       |   |  |  |  |
| Linia telefoniczna OK                 | LR        | 3351         | 1                                     | × |  |  |  |
| (modem)                               |           |              |                                       |   |  |  |  |
|                                       | Zdarzenia | alarmowe w T | YPIE ZDARZEŃ 10                       |   |  |  |  |
| Usterka RS 485                        | IA        | 1300         | 1                                     | 1 |  |  |  |
| Niskie napięcie                       | AT        | 1302         | √                                     | 1 |  |  |  |
| Akumulator prawie                     | YT        | 1302         | 1                                     | 1 |  |  |  |
| rozładowany                           |           |              |                                       |   |  |  |  |
| Usterka ładowania                     | ΥT        | 1309         | √                                     | ~ |  |  |  |
| akumulatora                           |           |              |                                       |   |  |  |  |
| Brak akumulatora                      | YT        | 1311         | ✓                                     | ~ |  |  |  |
| Przywrócenie po usterce               | YR        | 3311         | ✓                                     | ✓ |  |  |  |
| akumulatora                           |           |              |                                       |   |  |  |  |
| Błąd modemu                           |           | 1330         | ✓                                     | ✓ |  |  |  |
| Błąd modułu rozszerzeń                | ET        | 1333         | ✓                                     | ✓ |  |  |  |
| Moduł rozszerzeń                      | ER        | 3333         | √                                     | ✓ |  |  |  |
| przywrócony po błędzie                |           |              |                                       |   |  |  |  |
| Błąd komunikacji modemu               |           | 1350         | √                                     | ~ |  |  |  |
| cyfrowego DIGI                        |           |              |                                       |   |  |  |  |
| Brak komunikacji STU na               |           | 1350         | 1                                     | ✓ |  |  |  |
| wejściu STU                           |           |              |                                       |   |  |  |  |
| Usterka linii telefonicznej           | LT        | 1351         | 1                                     | 1 |  |  |  |
| (modem)                               |           |              |                                       |   |  |  |  |
| Omiń urządzenie z błędem              | UB        | 1572         | 1                                     | 1 |  |  |  |
| przy ponownym UZB                     |           |              |                                       |   |  |  |  |
| Zdarzenia alarmowe w TYPIE ZDARZEŃ 11 |           |              |                                       |   |  |  |  |
| Restart systemu                       |           | 1305         | ✓                                     | × |  |  |  |
| Reset do ustawień                     |           | 1305         | ✓                                     | × |  |  |  |
| fabrycznych                           |           |              |                                       |   |  |  |  |
| Kod usunięty                          | XC        | 1306         | √                                     | × |  |  |  |
| Kod zmieniony                         | ν         | 1306         | ✓                                     | × |  |  |  |
| Nazwa obiektu zmieniona               | YG        | 1306         | √                                     | × |  |  |  |
| Kod dodany                            | VC        | 1306         | ✓                                     | × |  |  |  |
| Wymagany reset instalatora            |           | 1313         | 1                                     | × |  |  |  |
| Reset instalatora                     | RN        | 3313         | ✓                                     | * |  |  |  |
|                                       |           | 1621         | · · · · · · · · · · · · · · · · · · · |   |  |  |  |
|                                       |           | 1021         |                                       | ~ |  |  |  |
| Logi prawie pełne                     |           | 1623         | ✓                                     | × |  |  |  |
| Zegar ustawiony na                    | TC        | 1625         | ✓                                     | × |  |  |  |
| PC – zegar ustawiony na               | JT        | 1625         | ✓                                     | × |  |  |  |
|                                       |           |              |                                       |   |  |  |  |

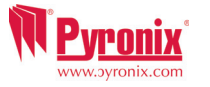

# Contact ID i formaty zdarzeń

| Zdarzenia alarmowe w TYPIE ZDARZEŃ 12 |             |              |                  |   |  |  |
|---------------------------------------|-------------|--------------|------------------|---|--|--|
| ROZB system                           | OP          | 1401         | ✓                | × |  |  |
|                                       | Zdarzenia   | alarmowe w T | YPIE ZDARZEŃ 13  |   |  |  |
| Dostęp instalatora                    | LB          | 1627         | ✓                | × |  |  |
| Wyjście instalatora                   | LX          | 1628         | ~                | × |  |  |
|                                       | Zdarzenia   | alarmowe w T | YPIE ZDARZEŃ 14  |   |  |  |
| Pozostawiono otwarte drzwi            | DL          | 1426         | ✓                | × |  |  |
| Drzwi sforsowane                      | DF          |              | ✓                | × |  |  |
|                                       | 7darzenia   | alarmowe w T | VPTE ZDARZEŃ 16  |   |  |  |
| Nieprawidłowy tag                     | 14          | 1421         | √                | × |  |  |
|                                       | Zdarzenia   | alarmowe w T | VPTE ZDARZEŃ 17  |   |  |  |
| Otwarty log specialny linii           |             | 1146         |                  | × |  |  |
| otwarty log specjality initi          | 7darzonia   | alarmowo w T | VDIE ZDADZEŃ 19  |   |  |  |
| Zamkniety log specialny linii         |             | 2146         | TFIE ZDARZEN 18  | ~ |  |  |
| Zamkinęty log specjanty min           | Zdarrania   |              |                  | ~ |  |  |
| Otwarty lag apagialay linii           | Zuarzenia   | 1146         | TPIE ZDARZEN 19  |   |  |  |
| Otwarty log specjainy initi           |             | 1140         |                  | * |  |  |
| Zambaiatu las anasislau linii         | Zuarzenia   | alarmowe w I | TPIE ZDARZEN ZU  |   |  |  |
| Zamknięty log specjalny linii         | UR          | 3146         | *                | × |  |  |
|                                       |             |              |                  |   |  |  |
|                                       | Zdarzenia   | alarmowe w T | YPIE ZDARZEN 21  |   |  |  |
| Podstrefa ROZB                        | OG          | 1402         | ×                | × |  |  |
| Podstrefa wyciszona                   | OG          | 1402         | ✓                | × |  |  |
| Wejście podstrefy ROZB                | OG          | 1402         | ×                | * |  |  |
| Wejście podstrefy wyciszone           | OG          | 1402         | ✓                | × |  |  |
| Grupa zamknięta (shunt)               |             | 1402         | ~                | × |  |  |
|                                       | Zdarzenia   | alarmowe w T | YPIE ZDARZEŃ 22  |   |  |  |
| Podstrefa UZB                         | CG          | 3402         | ✓                | × |  |  |
| Wejście podstrefy UZB                 | CG          | 3402         | ✓                | × |  |  |
| Grupa otwarta (shunt)                 |             | 3402         | ✓                | × |  |  |
|                                       | Zdarzenia   | alarmowe w T | YPTE ZDARZEŃ 23  |   |  |  |
| Alarm w podstrefie                    | BA          | 1130         | ✓ ×              | × |  |  |
|                                       | Zdarzenia   | alarmowe w T | YPTE ZDARZEŃ 24  |   |  |  |
| Weiście przetestowane                 | LuurLonnu   | 1607         | *                | × |  |  |
| testem przejścia                      |             | 1007         |                  |   |  |  |
|                                       | Zdarzenia a | alarmowe w T | YPTE ZDARZEŃ 25v |   |  |  |
| Przywrócenie po włamaniu              | BH          | 3130         |                  | × |  |  |
| Przywrócenie po alarmie               | DIT         | 3131         |                  | × |  |  |
| pervmetrycznym                        |             | 5151         | -                |   |  |  |
| Przywrócenie po alarmie               | BH          | 3132         |                  | × |  |  |
| wewnetrznym                           |             | 5152         |                  |   |  |  |
| Przywrócenie no alarmie 24h           | вн          | 3133         |                  | × |  |  |
| Przywrócenie po alarmie               | BH          | 3134         | ×                | × |  |  |
| opóźnionego wejścia                   |             | 5154         | -                |   |  |  |
| Przywrócenie po alarmie               | тн          | 3137         |                  | × |  |  |
| sabotażowym                           |             | 5157         |                  |   |  |  |
| Przywrócenie po sabotażu              | TR          | 3137         |                  | × |  |  |
| obudowy                               |             | 510,         |                  |   |  |  |
| Przywrócenie po sabotażu na           | тн          | 3144         | ✓                | × |  |  |
| czujniku                              |             |              |                  |   |  |  |
| Przywrócenie po alarmie               | GH          | 3151         | ✓                | × |  |  |
| gazowym                               |             |              |                  |   |  |  |
| Przywrócenie po alarmie               |             | 3250         | ✓                | × |  |  |
| klucza                                |             |              |                  |   |  |  |
| Przywrócenie po alarmie               | TR          | 3300         | ✓                | × |  |  |
| zwarcia linii iD                      |             |              |                  |   |  |  |

| Przywrócenie po uszkodzeniu<br>bezpiecznika | IR         | 3300           | ✓              | ×            |  |  |  |
|---------------------------------------------|------------|----------------|----------------|--------------|--|--|--|
| Przywrócenie no sabotażu                    | VH         | 3321           | <u> </u>       | ×            |  |  |  |
| syreny                                      |            | 5521           | ·              | ~            |  |  |  |
| Przywrócenie po zagłuszaniu                 | ХН         | 3344           | ✓              | ×            |  |  |  |
| bezprzewodowym                              |            |                |                |              |  |  |  |
| Przywrócenie po alarmie                     | UJ         | 3381           | ✓              | ×            |  |  |  |
| nadzoru bezprzewodowego                     |            |                |                |              |  |  |  |
| Przywrócenie po alarmie                     | XR         | 3384           | ✓              | ×            |  |  |  |
| "Słaba bateria urz.                         |            |                |                |              |  |  |  |
| bezprzewodowego"                            |            |                |                |              |  |  |  |
|                                             | Zdarzenia  | alarmowe w TY  | PIE ZDARZEN 26 |              |  |  |  |
| Połączenie testowe                          | RP         | 1602           | ×              | ×            |  |  |  |
|                                             | Zdarzenia  | alarmowe w TY  | PIE ZDARZEN 27 |              |  |  |  |
| Alarm: usterka zasilania AC                 | AT         | 1301           | <b>v</b>       | ×            |  |  |  |
| Przywrócenie po alarmie                     | AR         | 3301           | ~              | ×            |  |  |  |
| usterki zasilania AC                        |            |                |                |              |  |  |  |
|                                             | Zdarzenia  | alarmowe w I Y | PIE ZDARZEN 28 |              |  |  |  |
| Alarm POZAR                                 | FA         | 2110           | <b>v</b>       | •            |  |  |  |
| Przywrocenie po alarmie                     | FH         | 3110           | Ý              | V            |  |  |  |
| PUZAR                                       | <b>D</b> 4 | 1120           |                | 1            |  |  |  |
| 2-Klawiszowy NAPAD                          | PA         | 1120           | v              | <b>v</b>     |  |  |  |
| Przywrocenie po alarmie "2-                 | PR         | 3120           | Ŷ              | Ŷ            |  |  |  |
| KIAWISZOWY NAPAD                            | DA         | 1120           |                | 4            |  |  |  |
| NAPAD                                       | PA         | 2120           | •              | •            |  |  |  |
| NAPAD                                       | РН         | 3120           | v              | v            |  |  |  |
| Kod pod przymusem                           | HA         | 1121           | √              | $\checkmark$ |  |  |  |
| Alarm: Naruszenie linii cichy               | HA         | 1122           | ✓              | $\checkmark$ |  |  |  |
| NAPAD                                       |            |                |                |              |  |  |  |
| Przywrócenie po alarmie:                    | нн         | 3122           | ✓              | $\checkmark$ |  |  |  |
| "Naruszenie linii cichy                     |            |                |                |              |  |  |  |
| NAPAD"                                      |            |                |                |              |  |  |  |
| Wprowadzono błędny kod                      | JA         | 1461           | ✓              | ~            |  |  |  |
|                                             | Zdarzenia  | alarmowe w TY  | PIE ZDARZEN 29 |              |  |  |  |
| Alarm medyczny                              | MA         | 1100           | ×              | ×            |  |  |  |
| Przywrócenie po alarmie                     | МН         | 3100           | ×              | ×            |  |  |  |
| medycznym                                   |            |                |                |              |  |  |  |
|                                             | Zdarzenia  | alarmowe w TY  | PIE ZDARZEN 30 |              |  |  |  |
| wejscie przymusowo UZB                      |            | 1570           | ×              | ×            |  |  |  |
| Wejście ominięte przy                       | BB         | 1570           | ×              | ×            |  |  |  |
| ponownym UZB                                |            |                |                |              |  |  |  |
| Wejście ominięte                            | BB         | 1570           | ×              | ×            |  |  |  |
| Wejście POZAR ominięte                      | FB         | 1571           | ×              | ×            |  |  |  |
| Wejście 24h ominięte                        | BB         | 1572           | ×              | ×            |  |  |  |
| Zdarzenia alarmowe w TYPIE ZDARZEN 31       |            |                |                |              |  |  |  |
| UZB zatrzymane                              | OP         | 1406           | ×              | ×            |  |  |  |
| Przerwanie                                  |            | 1406           | ×              | ×            |  |  |  |
| Centrala zadzwoniła do PC                   |            | 1412           | ×              | ×            |  |  |  |

UWAGA: Unikaj odblokowania typów zdarzeń 5 i 6 równocześnie, ze względu na

podwójne raportowanie. Typ zdarzeń 6: Zdarzenia w tpie zdarzeń są wysyłane tylko raz podczas jednego uzbrajania, dlatego właśnie ten typ jest rekomendowany do komunikacji SMS.

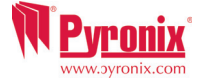

#### E: Zgodność

Centrale Enforcer są zgodne z: EN50131-3:2009, EN50131-6:2008, EN50131-1:2006+A1:2009,EN50130-4:2011. Centrala Enforcer S spełnia wymagania Stopnia zabezpieczenia (Grade) 2 i Klasy środowiskowej II. Gdy wszystkie części systemu pracują normalnie, ten sprzęt w połączeniu z modemem (PSTN lub GSM) i odpowiednim sprzętem stacji odbiorczej alarmów spełnia wymagania ATS 2 (Alarm Transmission System 2): ATS2 BS EN50131-1:2006+A1:2009. Klasyfikuje się to jako Grade 2 opcja B (EN 50131-1). Zewnętrzne czytniki UZB/ROZB spełniają wymagania Klasy środowiskowej 4.

Wszystkie bezprzewodowe urządzenia spełniają następjące wymagania EU: ATS = Alarm Transmission System. **Dyrektywa kompatybilności elektromagnetycznej EMC 2004/108/EC** 2004/108/EC **Dyrektywa niskonapięciowa LV** 2006/95/EC **RDyrektywa radiowa R&TTE** 1999/5/EC

Zgodność: KX10DP-WE, KX12DQ-WE, MC1-WE, MC2-WE, KF4-WE, DELTABELL-WE, DIGI-GSM, DIGI-1200

EN 61000-6-3:2007 EMC. Generic emission standard. Residential, commercial and light industry EN 50131-1:2006+A1:2009 Alarm systems -Intrusion and hold up systems EN 50130-4:1996+A1+A2 Immunity requirements for components of fire, intruder and social alarm systems EN 60950-1:2006+A12:2011 Information technology equipment. Safety. General requirements EN 50131-5-3:2005+A1:2008 Grade 2. Interconnections for equipment using radio frequency techniques ETSI EN 301489-3:2000 EMC. Radio equipment. Part 3: Short range devices (SRD) 9kHz to 40 GHz ETSI EN 300 220 EMC. Receiver Class 1, Environmental Category 1 CEPT/ERC Recommendation 70-03 Annex 1

Zgodność z normami gwarantowana jest wyłącznie wtedy, gdy zainstalowano system zgodnie z instrukcją instalacji oraz użytkownika. **Poziomy dostępu.** 

Poziom 1: Dostęp dowolnej osoby; np. publiczny.

Poziom 2: Dostęp operatora; np. klienci (użytkownicy systemu).

Poziom 3: Dostęp instalatora; np. personel firmy obsługującej stację odbiorczą.

Poziom 4: Dostęp producenta urządzenia

Uwaga: Funkcje techniczne (np. gaz, pożar, zalanie) nie są certyfikowane i pozostają poza zakresem normy EN50131-1 i EN50131-3 Etykieta zgodności powinna być usunięta lub zmieniona, gdy użyto konfiguracji niezgodnej z normą.

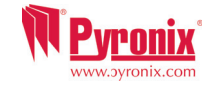

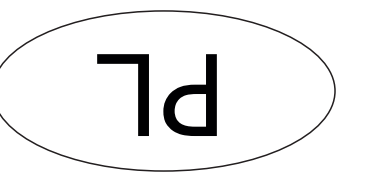

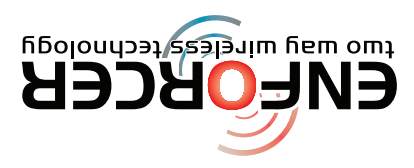

Secure Holdings Pyronix House Braithwell Way Hellaby Rotherham S66 8QY

+44(0)1709 535225 +44(0)845 6434 999 (local rate) or Cusotmer Support line (UK Only):

Godziny: 8:00am - 6:30pm, Poniedziałek - Piątek

Email: customer.support@pyronix.com

Website: www.pyronix.com

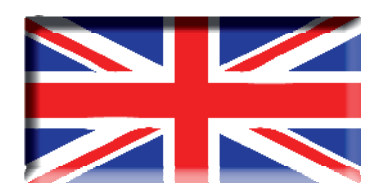

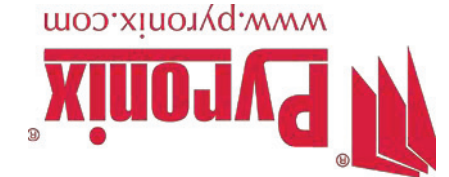